## ພ netAlly Test Accessory **Guide Utilisateur**

Test Accessory effectue un test de connexion de la liaison Ethernet et fonctionne en association avec d'autres testeurs de réseau portatifs NetAlly pour exécuter des tests de , performances iPerf3.

Ce guide utilisateur aborde les principes de base de la connexion et de la configuration de votre Test Accessory. Consultez la documentation utilisateur de votre principal outil de test pour plus d'informations sur l'exécution des tests iPerf et sur l'affichage des résultats.

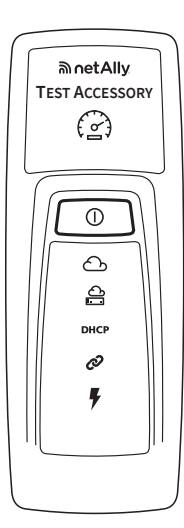

## Fonctionnement

Test Accessory sert de serveur iPerf pour un test iPerf exécuté par un testeur de réseau portatif NetAlly tel que AirCheck G2, OneTouch AT, LinkRunner G2, ou un client iPerf3 standard.

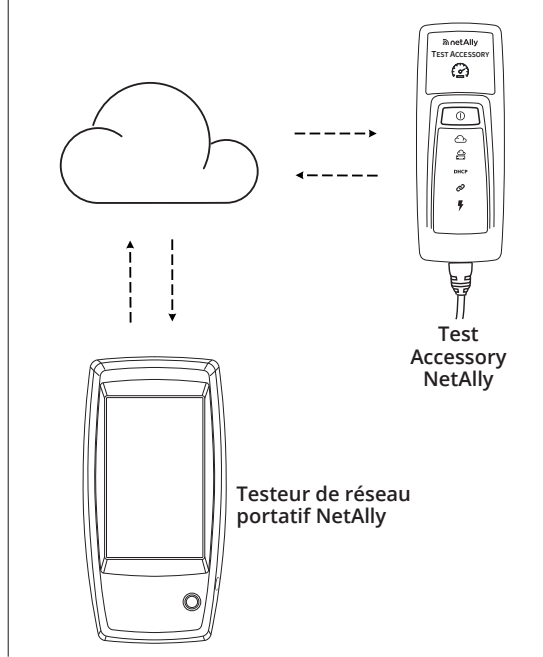

## Séquence et symboles lumineux lors de la connexion

L'état de la connexion est indiqué par le comportement des symboles lumineux de Test Accessory.

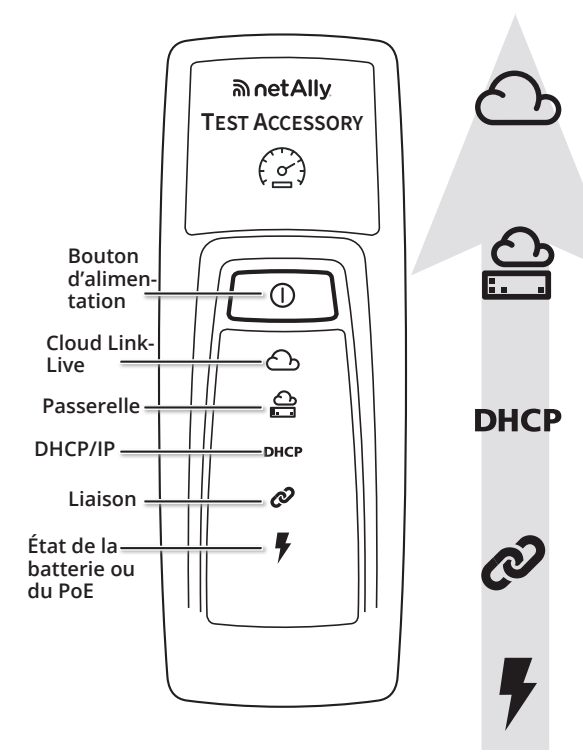

Clignotement VERT : recherche de Link-Live VERT fixe : déclaré dans Link-Live JAUNE fixe : non déclaré dans Link-Live ROUGE fixe : aucune connectivité Internet Brièvement ÉTEINT, puis de nouveau fixe : unité active Clignotement VERT : émission d'un ping vers la passerelle VERT fixe : ping réussi ROUGE : échec de l'émission d'un ping vers la passerelle Clignotement VERT : demande d'adresse IP VERT fixe : adresse IP attribuée **JAUNE** : adresse IP dupliquée attribuée ROUGE : échec de l'attribution de l'adresse Clignotement VERT : tentative de liaison ou test iPerf en cours VERT fixe : Liaison VERT : alimentation PoE JAUNE : alimentation sur batterie

Comportement détaillé des voyants

- 1. Si l'unité fonctionne via un port PoE, le voyant d'alimentation (en forme d'éclair) s'allume en VERT. Si elle fonctionne sur piles, le vovant d'alimentation reste JAUNE. Si les piles doivent être remplacées, le voyant d'alimentation devient ROUGE.
- 2. Le vovant d'état de liaison (en forme de chaîne) clignote en VERT jusqu'à ce qu'une liaison soit établie, puis est affiché en VERT fixe.
- L'unité demande une 3. adresse IP et le voyant DHCP clignote en VERT. Si une adresse IP utilisable est acquise, le voyant DHCP devient VERT fixe.

## Mise sous tension

Test Accessory fonctionne via PoE ou avec des piles AA des types suivants : piles alcalines (livrées avec le produit), piles rechargeables NiMH ou piles au lithium.

- Insérez deux piles AA à l'arrière de votre Test Accessory.
- 2. Assurez-vous que votre câble Ethernet est connecté à un réseau actif avec accès à Internet.
- Si le PoE est disponible sur votre connexion réseau, l'unité démarre automatiquement.
  - Si vous utilisez uniquement des piles, appuyez sur le bouton d'alimentation et maintenez-le enfoncé pendant 2 secondes pour allumer l'unité.

Dès aue vous mettez Test Accessory sous tension, tous les symboles lumineux s'allument en jaune pendant 15 secondes, le temps que l'unité démarre.

Ensuite, l'accessoire tente de se connecter à votre réseau. À ce moment-là, chaque voyant s'allume en fonction de l'étape de connexion correspondante.

REMARQUE : une fois connecté à Link-Live, il est possible que Test Accessory procède automatiquement à une mise à jour du logiciel en installant la dernière version disponible. Consultez la section Séquence de voyants lors de la mise à jour du logiciel, indiquée en page 2, pour obtenir plus d'informations.

## Service cloud Link-Live

Le service cloud Link-Live est un système en ligne gratuit pour l'affichage, le suivi et l'organisation des résultats de vos tests.

Déclarez Test Accessory dans Link-Live afin d'en faciliter la détection par votre dispositif de test client iPerf, de télécharger les mises à jour du logiciel et d'afficher les résultats du test de connexion.

REMARQUE : pour détecter Test Accessory en utilisant Link-Live depuis votre dispositif client iPerf, vous devez également déclarer le testeur auprès de la même organisation et configurer correctement les paramètres. Consultez la documentation utilisateur de votre dispositif client iPerf.

Créez votre compte utilisateur à l'adresse suivante : Link-Live.com.

Suivez les instructions d'activation de votre compte, puis connectez-vous.

## Assigner à Link-Live

La première fois que vous vous connectez à Link-Live, une fenêtre contextuelle s'affiche et vous invite à déclarer votre dispositif.

Par la suite, accédez à la page Units (Unités) à partir du menu de navigation situé à gauche, puis cliquez sur le bouton Claim Unit (Assigner une unité) situé dans le coin inférieur droit. Suivez les instructions à l'écran pour déclarer votre Test Accessory

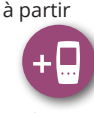

Si l'unité acquiert une adresse IP dupliquée, le voyant DHCP devient JAUNE. Si aucune adresse IP ne peut être acquise, le voyant

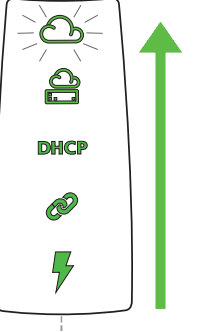

4. Test Accessory communique avec le routeur de passerelle par défaut. Le voyant d'état de la passerelle clignote en

> l'appareil soit connecté à la passerelle ; une fois la connexion effectuée, le voyant devient VERT fixe. Si Test Accessory ne parvient pas à joindre la passerelle, le voyant devient ROUGE fixe.

Test Accessory tente d'établir la communication 5. avec le service cloud Link-Live, et le voyant du cloud clignote en VERT pour indiquer la connectivité Internet.

Il est possible que Test Accessory se mette à jour automatiquement si le logiciel est disponible dans une version plus récente.

**REMAROUE :** vous devez déclarer le Test Accessory dans les 5 minutes suivant sa mise sous tension.

## Affichage des résultats du test de connexion

Chaque fois que Test Accessory est mis sous tension et se connecte à Link-Live, les résultats du test de connexion suivants sont publiés sur la page Results (Résultats) de Link-Live, dans l'Organization (Organisation) où l'unité est déclarée :

- Versions MAC de Test Accessory et du micrologiciel
- Tension PoE
- Vitesse et mode duplex de la liaison
- Adresse IP et configuration (DHCP/Statique) •
- Adresses du serveur DNS
- Nombre de pings vers la passerelle •
- Nombre de pings WWW

Les mêmes résultats sont également envoyés aux adresses e-mail configurées pour Notifications depuis la page Units (Unités) dans Link-Live.

Pour modifier la destination du test du ping WWW (par défaut vers Google.com), ouvrez l'Interface du serveur Web dans un navigateur Web au moyen de l'adresse IP du Test Accessory affichée dans Link-Live.

Consultez la page 2 de ce guide pour obtenir une description de l'Interface du serveur Web.

**ROUGE** : piles faibles

Séquence LED au moment de la connexion

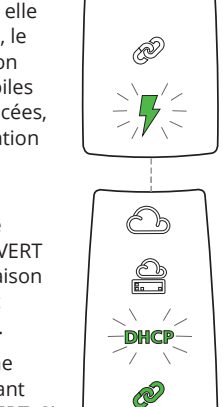

h

Å

DHCP

devient ROUGE. VERT jusqu'à ce que

## Séquence de voyants lors de la mise à jour du logiciel

**REMARQUE :** ne mettez pas Test Accessory hors tension durant le processus de mise à jour, cela risque de l'interrompre. N'essayez pas non plus de l'assigner dans Link-Live à ce moment-là.

- 1. D'abord, les cinq voyants clignotent en JAUNE.
- Ensuite, en partant du voyant PoE (en forme d'éclair, au bas de l'appareil), chaque voyant d'état commence à clignoter en JAUNE de façon séquentielle jusqu'au voyant cloud (en forme de nuage), puis les cinq voyants clignotent à nouveau en JAUNE pendant quelques secondes.
- Ensuite, l'appareil redémarre, puis tous les voyants d'état clignotent en VERT de façon séquentielle en commençant par le voyant cloud et jusqu'au voyant PoE.
- Enfin, Test Accessory se reconnecte, en commençant par le voyant d'état PoE. Chaque voyant clignote en VERT lors de la connexion.

#### Port iPerf

Ce champ vous permet de saisir un numéro de port

différent du numéro par défaut, soit 5201.

**REMARQUE :** le **iPerf Port Number** (iPerf Numéro de Port) défini ici doit correspondre au port défini sur le client iPerf3.

#### Test WWW

Ce champ affiche l'URL de destination pour le test du ping WWW effectué par le Test Accessory et vous permet de configurer une nouvelle adresse pour le test. La destination par défaut est www.google.com.

#### Configuration du proxy

Cette section vous permet de configurer les paramètres d'un serveur proxy. Si vous choisissez Automatic proxy (Proxy automatique) ou Manual proxy (Proxy manuel), indiquez les paramètres suivants obligatoires : Proxy Address (Adresse du proxy), Port, Username (Identifiant) et Password (Mot de passe).

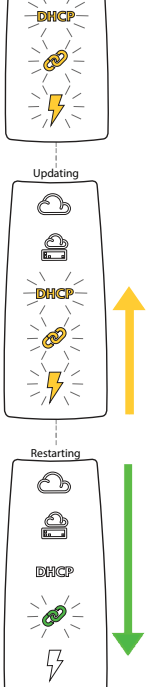

5201

-0-

**e**(-

## Interface du serveur Web

Ouvrez un navigateur Web et saisissez l'adresse IP de votre Test Accessory. Vous pouvez acquérir l'adresse IP depuis Link-Live ou en détectant Test Accessory à partir de votre testeur portatif principal.

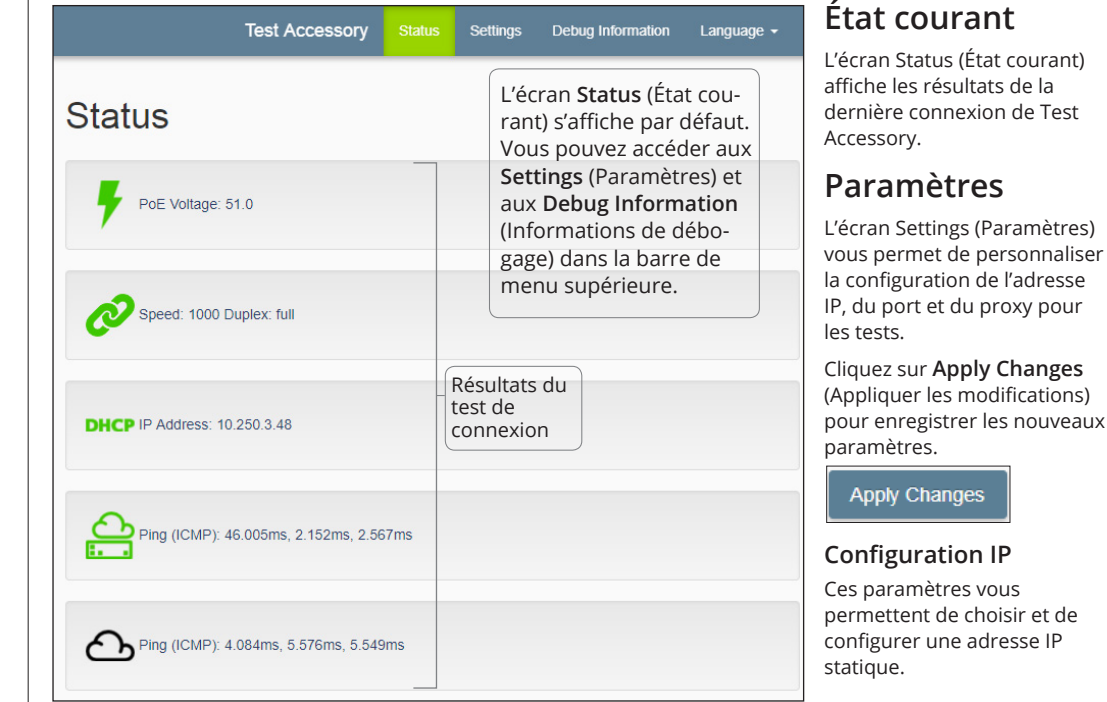

## Informations de débogage

Cette section contient des informations de dépannage destinées à l'assistance technique de NetAlly.

#### Fichiers journaux

Cliquez sur le bouton pour **Download Log Files** (Télécharger les fichiers journaux).

#### Niveau de journalisation

Ce paramètre vous permet de modifier le seuil à partir duquel les événements sont consignés dans les fichiers journaux.

Sélectionnez le menu déroulant, puis sélectionnez un nouveau paramètre pour ajuster le niveau du journal.

Cliquez sur le bouton **Default Log Level** (Niveau de journalisation par défaut) pour revenir au paramètre par défaut **WARN** (Alerte).

### Test de commutateur de réseau

Cliquez sur le bouton **Nearest Switch Test** (Test de commutateur de réseau) pour que votre Test Accessory identifie le commutateur le plus proche et affiche ses caractéristiques.

### Langue

Sélectionnez l'élément de menu Language (Langue) pour choisir une autre langue dans la liste déroulante.

## Mise hors tension de l'unité

Pour éteindre l'appareil, maintenez enfoncé le bouton d'alimentation pendant deux secondes jusqu'à ce que les voyants commencent à clignoter de manière séquentielle vers le bas, puis relâchez le bouton.

Une fois que les voyants cessent de clignoter, le symbole Power/PoE reste allumé pendant environ 15 secondes jusqu'à l'extinction totale de l'appareil.

### GARANTIE

La garantie du produit est disponible sur le site Web de NetAlly. Rendez-vous sur la page suivante : NetAlly.com/Terms-and-Conditions

## Caractéristiques de réglementation et d'environnement

| Caractéristiques ambiantes                  |                                                                                                    |  |  |
|---------------------------------------------|----------------------------------------------------------------------------------------------------|--|--|
| Température de<br>fonctionnement            | 0 °C à 50 °C (32 °F à 122 °F )                                                                                   |  |  |
| Humidité relative                           | 5 % à 90 % (sans condensation)                                                                                   |  |  |
| Température de<br>stockage                  | -20 °C à 60 °C (-4 °F à 140 °F)                                                                                  |  |  |
| Chocs et vibrations                         | Aléatoires, 2 g, 5 Hz à 500 Hz<br>(classe 2), chute d'un mètre                                                   |  |  |
| Sécurité                                    | CAN/CSA-C22.2 N° 61010-1-1-12,<br>UL Std. N° 61010-1 (3e édition),<br>IEC 61010-1:2010, degré de<br>pollution 2s |  |  |
| Altitude de<br>fonctionnement               | 4 000 m (13 123 pieds)                                                                                           |  |  |
| Altitude de<br>stockage                     | 12 000 m (39 370 pieds)                                                                                          |  |  |
| Compatibilité<br>électromagnétique<br>(CEM) | EN 61326-1:2006                                                                                                  |  |  |
| Général                                     |                                                                                                    |  |  |
| Dimensions                                  | 11,07 cm x 4,06 cm x 3,25 cm<br>(4,36 x 1,6 x 1,28 po)                                                           |  |  |
| Poids                                       | 0,116 kg (0,25 lb)                                                                                               |  |  |
| Pile                                        | 2 piles alcalines AA                                                                                             |  |  |

## Rétablissement des réglages d'usine

ATTENTION : le rétablissement des réglages d'usine d'un Test Accessory efface toutes les données de performances et de configuration. Il annule également sa déclaration dans Link-Live.

- 1. Vérifiez que l'unité est hors tension, tous les voyants doivent être éteints.
- 2. Maintenez le bouton d'alimentation enfoncé pendant environ 30 secondes.

Lors de la réinitialisation de l'appareil, les cinq voyants d'état commencent par s'allumer en JAUNE fixe pendant environ 15 secondes. Ensuite, les voyants clignotent en VERT de façon séquentielle de bas en haut jusqu'au voyant du cloud pendant 15 secondes, puis tous les voyants clignotent en VERT simultanément.

 Relâchez le bouton d'alimentation dès que les voyants clignotent simultanément en VERT, AVANT qu'ils ne clignotent en ROUGE.

Si vous ne relâchez pas le bouton d'alimentation avant que les voyants ne clignotent en ROUGE, les voyants deviennent JAUNES pour indiquer une tentative de réinitialisation échouée, et vous devrez recommencer la procédure de réinitialisation.

Si la réinitialisation est réussie, Test Accessory s'arrête et se met hors tension.

### NOTIFICATION JURIDIQUE

L'utilisation de ce produit est soumise au Contrat de licence utilisateur final accessible à l'adresse suivante <u>http://NetAlly.com/terms-and-conditions</u> ou qui accompagne le produit au moment de l'expédition, ou, le cas échéant, à l'accord juridique signé par et entre NetAlly, et l'acheteur de ce produit.

Reconnaissance des logiciels open source : ce produit peut incorporer des composants open source. NetAlly publiera le code source de ces composants du produit, le cas échéant, sur <u>Link-Live.com/OpenSource</u>.

NetAlly se réserve le droit, à sa seule discrétion, de modifier à tout moment ses informations techniques, spécifications, services et programmes d'assistance.

## **⊚** uetAlly Test Accessory Benutzerhandbuch

Das Test Accessory testet die Ethernet-Verbindung und arbeitet mit anderen NetAlly Handheld-Netzwerktestern für die Ausführung von iPerf3-Leistungstests zusammen.

**Dieses Benutzerhandbuch** enthält die Grundlagen zum Verbinden und Konfigurieren des Test Accessory. Informationen zu iPerf-Tests mit Ihren Haupttesttools und zum Anzeigen der Ergebnisse finden Sie in der Benutzerdokumentation.

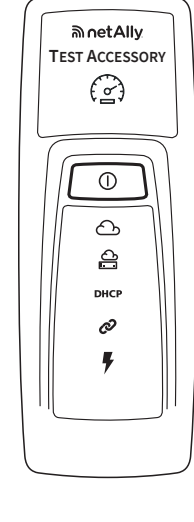

## Funktionsweise

Das Test Accessory dient als iPerf-Server im iPerf-Test mit einem NetAlly Handheld-Netzwerktester, wie z. B. mit einem AirCheck G2, OneTouch AT, LinkRunner G2 oder einem Standard-iPerf3-Client.

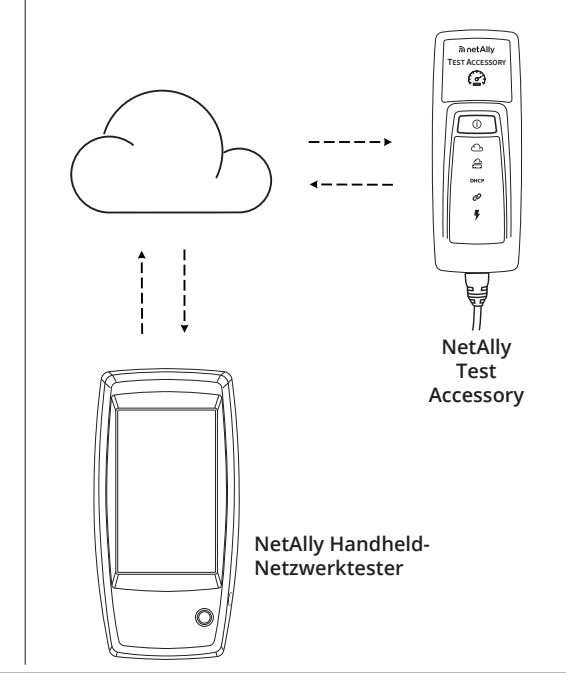

Blinkt GRÜN: Sucht nach Link-Live

Blinkt GRÜN: Ping an Gateway

Leuchtet dauerhaft GRÜN: Ausgewählt auf Link-Live

Leuchtet dauerhaft GELB: Nicht ausgewählt auf Link-

Kurz AUS , dann dauerhaftes Leuchten: Gerät aktiv

Leuchtet dauerhaft ROT: Kein Internetzugang

Leuchtet dauerhaft GRÜN: Ping erfolgreich

Blinkt GRÜN: IP-Adresse wird angefordert

GELB: Doppelte IP-Adresse zugewiesen

ROT: Adresszuweisung fehlgeschlagen

Leuchtet dauerhaft GRÜN: Verbunden

Leuchtet dauerhaft GRÜN: IP-Adresse zugewiesen

Blinkt GRÜN: Versucht zu verbinden oder iPerf-Test

ROT: Ping an Gateway fehlgeschlagen

## Verbindungssequenz und LED-Symbole

Der Verbindungsstatus wird durch das Verhalten der LED-Symbole auf dem Test Accessory angezeigt.

Live

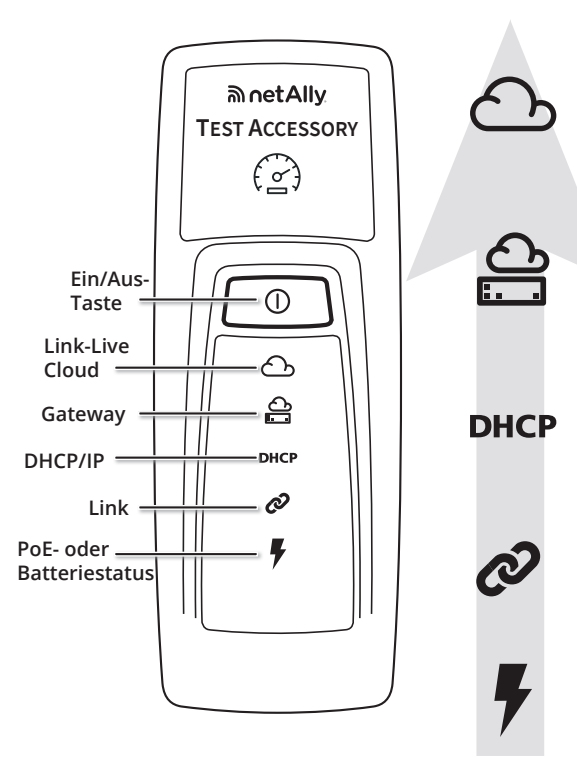

der ersten fünf Minuten auswählen, in denen es sich einschaltet.

## Ergebnisse des Verbindungstests anzeigen

Sobald sich das Test Accessory einschaltet und mit Link-Live verbindet, werden in Link-Live folgende Ergebnisse des Verbindungstests auf der Seite Results (Ergebnisse) unter der für das Gerät ausgewählten Organization (Organisation) angezeigt:

- Test Accessory-Version für MAC und Firmware
- . PoE-Spannung
- Verbindungsgeschwindigkeit und Duplex
- IP-Adresse und Konfiguration (DHCP/Statisch) .
- DNS-Server-Adressen
- Gateway-Ping-Zeiten
- WWW-Ping-Zeiten

Diese Ergebnisse werden auch an alle E-Mail-Adressen gesendet, die in Link-Live unter Notifications (Benachrichtigungen) auf der Seite Units (Geräte) eingerichtet sind

Um das Ziel des WWW-Ping-Tests zu ändern (standardmäßig Google.com), öffnen Sie die Benutzeroberfläche des Webservers in einem Webbrowser über die in Link-Live angezeigte IP-Adresse des Test Accessory.

Eine Beschreibung der Benutzeroberfläche des Webservers finden Sie auf Seite 2 dieses Handbuchs.

## GELB: Batterieleistung **ROT**: Batterien schwach Einzelheiten zum LED-

## Verhalten Verbindung - LED-

### Sequenzen

wird ausgeführt

GRÜN: PoE-Strom

- Wenn das Gerät 1. über PoE betrieben wird, leuchtet die Betriebsanzeige (Blitz) GRÜN. Wenn das Gerät über Batterien betrieben wird, leuchtet die Betriebsanzeige GELB. Wenn die Batterien ausgetauscht werden müssen, leuchtet die Betriebsanzeige ROT.
- 2. Die Verbindungsstatus-LED (Kettenglied) blinkt GRÜN, bis eine Verbindung hergestellt wird, und leuchtet dann stetig GRÜN.
- Das Gerät fordert eine 3. IP-Adresse an, und die DHCP-LED blinkt GRÜN. Wenn eine nutzbare IP-Adresse abgerufen wurde, leuchtet die DHCP-LED GRÜN. Wenn

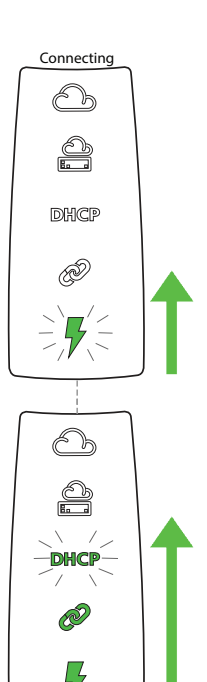

#### das Gerät eine doppelt vorhandene IP-Adresse abruft, ändert sich die DHCP-LED zu GELB, und wenn keine IP-Adresse abgerufen werden kann, ändert

Das Test Accessory 4 kommuniziert mit dem Standard-Gateway-Router. Die Gateway-Status-LED blinkt GRÜN, bis eine Verbindung mit dem Gateway hergestellt

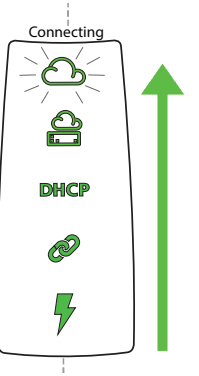

- wurde. Wenn der Vorgang erfolgreich war, leuchtet sie stetig GRÜN. Wenn das Test Accessory das Gateway nicht erreichen kann, leuchtet die LED stetig ROT.
- Das Test Accessory versucht mit dem Link-Live Cloud Service zu kommunizieren und die Cloud-LED blinkt GRÜN, um eine Internetverbindung anzuzeigen.

Unter Umständen aktualisiert sich Ihr Test Accessory automatisch, wenn eine aktuellere Softwareversion verfügbar ist.

## Einschalten

Das Test Accessory kann entweder mit Power over Ethernet (PoE) oder mit den folgenden AA-Batterietypen betrieben werden: Alkali- (im Lieferumfang enthalten), wiederaufladbare NiMHoder Lithiumbatterien.

- Setzen Sie zwei AA-Batterien in die Rückseite des Test Accessory ein.
- Stellen Sie sicher, dass Sie über ein Ethernet-Kabel verfügen, das an ein aktives Netzwerk mit Internetzugriff angeschlossen ist.
- Wenn PoE über Ihre Netzwerkverbindung 3 verfügbar ist, wird das Gerät automatisch gestartet.

Wenn Sie nur die Batterien verwenden, halten Sie die Ein/Aus-Taste zwei Sekunden lang gedrückt, um das Gerät einzuschalten.

Sobald Sie das Test Accessory eingeschaltet haben, leuchten alle LED-Symbole 15 Sekunden lang gelb, während das Gerät startet.

Dann versucht sich das Zubehör mit dem Netzwerk zu verbinden und jede LED leuchtet beim entsprechenden Verbindungsschritt.

HINWEIS: Sobald Sie mit Link-Live verbunden sind, aktualisiert sich möglicherweise das Test Accessory automatisch mit der neuesten Software. Weitere Informationen finden Sie unter Software-Update -LED-Sequenz auf Seite 2.

## **Link-Live Cloud Service**

Der Link-Live Cloud Service ist ein kostenloses Online-System zum Anzeigen, Nachverfolgen und Organisieren Ihrer Testergebnisse.

Wählen Sie das Test Accessory in Link-Live aus, um Ihrem iPerf-Client-Testgerät bei der Erkennung zu helfen, Software-Updates herunterzuladen oder um die Ergebnisse des Verbindungstests anzuzeigen.

HINWEIS: Um das Test Accessory über Link-Live von Ihrem iPerf-Clientgerät erkennen zu können, müssen Sie zusätzlich den Tester für dieselbe Organisation auswählen und die Einstellungen korrekt konfigurieren. Informationen zu Ihrem iPerf-Clientgerät finden Sie in der Benutzerdokumentation.

Erstellen Sie ein Benutzerkonto unter Link-Live.com. Befolgen Sie die Anweisungen, um Ihr Konto zu aktivieren und sich dann anzumelden.

## Auswählen auf Link-Live

Wenn Sie sich zum ersten Mal bei Link-Live anmelden, erscheint ein Pop-up-Fenster, dass Sie zum Auswählen eines Geräts auffordert.

Navigieren Sie andernfalls links im Navigationsmenü zur Seite Units (Geräte) und klicken Sie in der unteren rechten Ecke auf die Schaltfläche Claim Unit (Gerät auswählen).

Befolgen Sie die Anweisungen zum Auswählen auf dem Bildschirm für das Test Accessory. HINWEIS: Sie müssen das Test Accessory innerhalb

sich seine Farbe in ROT.

#### Software-Update - LED-Sequenz

HINWEIS: Schalten Sie Ihr Test Accessory nicht aus oder versuchen Sie nicht, es während der Aktualisierung an Link-Live zuzuweisen. Die Aktualisierung könnte fehlschlagen.

- Zuerst blinken alle fünf LEDs GELB.
- Im nächsten Schritt, 2. beginnend mit dem PoE-Blitz an der Unterseite des Geräts, beginnt jede Status-LED bis zur Cloud-Status-LED nacheinander GELB zu blinken, bis wieder alle fünf LEDs für mehrere Sekunden GELB blinken.
- Dann startet das Gerät neu. 3. Beginnend mit der Cloud-Status-LED blinkt jede LED bis zur PoE-Status-LED GRÜN.
- Schließlich wird erneut 4. eine Verbindung zum Test Accessory hergestellt. beginnend mit der PoE-Status-LED. Jede LED blinkt während der Verbindungsherstellung GRÜN.

## €₽ Updating 0 2 6 0 9 DHCP -0 5

<u>6</u>-

**e**:

· ©

DHCP

#### iPerf-Port

In diesem Feld können Sie

eine andere Port-Nummer als den Standardport 5201 eingeben.

HINWEIS: Die auf dem iPerf-Server eingegebene iPerf Port Number (iPerf-Portnummer) muss dem Port entsprechen, der auf dem iPerf3-Client angegeben ist.

#### WWW-Test

Dieses Feld zeigt die Ziel-URL für den Ping-Test mittels Test Accessory an und ermöglicht das Angeben einer neuen Adresse für den Test. Das Standardziel ist www.google.com.

#### Proxy-Konfiguration

In diesem Abschnitt können Sie die Einstellungen für einen Proxy-Server konfigurieren. Wenn Sie einen automatischen oder manuellen Proxy ausgewählt haben, geben Sie die Proxy-Adresse, den Port, Ihren Benutzername und Ihr Passwort, wenn erforderlich, ein.

#### Öffnen Sie einen Webbrowser, und geben Sie die IP-Adresse des Test Accessory ein. Sie können die IP-Adresse über Link-Live abrufen oder über die Erkennung des Test Accessory von Ihrem Handheld-Tester. Test Accessory Status Settings Debug Information Language -Der Status-Bildschirm wird standardmäßig Status angezeigt. Sie können die Settings (Einstellungen) und Debug Information PoE Voltage: 51.0 (Debug-Informationen) im oberen Menü auswählen. Speed: 1000 Duplex: full

Benutzeroberfläche des Webservers

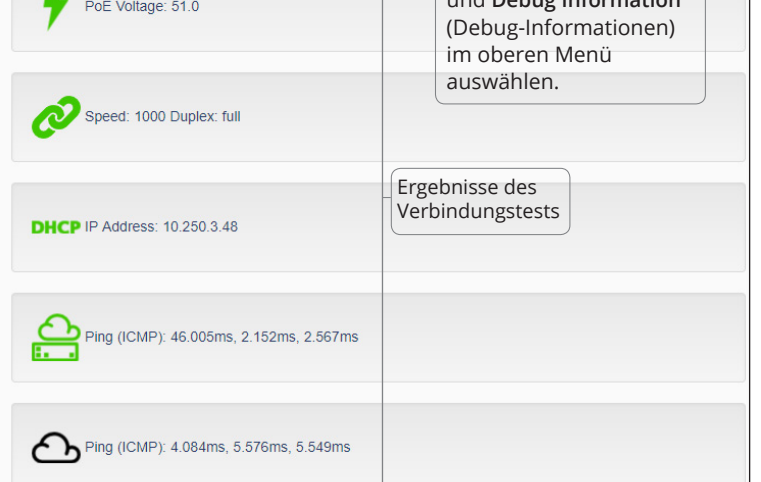

## Debug-Informationen

Dieser Abschnitt enthält Informationen zur Fehlersuche für den technischen Support von NetAlly.

### Protokolldateien

Klicken Sie auf die Schaltfläche Download Log Files (Download-Log-Dateien).

#### Protokollebene

Mit dieser Einstellung können Sie den Schwellenwert ändern, bei dem Ereignisse in den Protokolldateien protokolliert werden.

Wählen Sie das Drop-down-Menü aus und dann eine neue Einstellung, um die Protokollebene anzupassen.

Klicken Sie auf die Schaltfläche Default Log Level (Standard-Protokollebene), um die Einstellung auf die Standardeinstellung WARN (WARNEN) zurückzusetzen.

#### **Netzwerk-Switch Test**

Klicken Sie auf die Schaltfläche Nearest Switch Test (Netzwerk-Switch Test), damit das Test Accessory den nächstgelegenen Switch erkennt und dessen Eigenschaften anzeigt.

### Sprache

Wählen Sie dieses Menü aus, um eine andere Sprache aus der Drop-down-Liste auszuwählen.

## Gerät ausschalten

Halten Sie zum Ausschalten des Geräts die Ein/ Aus-Taste für zwei Sekunden gedrückt, bis die LEDs beginnen, abwärts nacheinander zu blinken, und lassen Sie sie anschließend los.

Nachdem die LEDs nicht mehr blinken, leuchtet das PoE-Symbol noch 15 Sekunden lang weiter, bevor das Gerät ausgeschaltet wird.

### GARANTIE

Die Garantie für Ihr Produkt finden Sie auf der Website von NetAlly unter NetAlly.com/Termsand-Conditions.

## Umweltspezifikationen und Vorschriften

| Umgebung                          |                                                                                                    |  |
|-----------------------------------|----------------------------------------------------------------------------------------------------|--|
| Betriebstemperatur                | 0 °C bis 50 °C                                                                                                    |  |
| Relative<br>Luftfeuchtigkeit      | 5 % bis 90 %, nicht<br>kondensierend                                                                                |  |
| Lagertemperatur                   | -20 °C bis 60 °C                                                                                                    |  |
| Stoß- und<br>Vibrationsfestigkeit | Zufällig 2 g, 5 Hz bis 500 Hz<br>(Klasse 2), Fallprüfung aus 1 m<br>Höhe                                            |  |
| Sicherheit                        | CAN/CSA-C22.2 Nr. 61010-<br>1-1-12, UL Std. Nr. 61010-1<br>(3. Ausgabe), IEC 61010-1:2010,<br>Verschmutzungsgrad 2s |  |
| Geografische Höhe<br>(Betrieb)    | 4 000 m                                                                                                    |  |
| Geografische Höhe<br>(Lagerung)   | 12 000 m                                                                                                    |  |
| EMV                               | EN 61326-1:2006                                                                                                    |  |
| A                                 | Allgemein                                                                                                    |  |
| Abmessungen                       | 11,07 cm x 4,06 cm x 3,25 cm                                                                                        |  |
| Gewicht                           | 0,116 kg                                                                                                    |  |
| Akkus/Batterien                   | 2 AA-Alkalibatterien                                                                                                |  |

### Status

Der Status-Bildschirm zeigt die aktuellsten Verbindungsergebnisse des Test Accessory an.

## Einstellungen

Auf dem Bildschirm "Einstellungen" können Sie zu Testzwecken die IP-Adresse, den Port und den Proxy individuell anpassen.

Klicken Sie auf Apply Changes (Änderungen speichern), um die neuen Einstellungen zu speichern.

#### Apply Changes

**IP-Konfiguration** 

Über diese Einstellungen können Sie eine statische IP-Adresse auswählen und konfigurieren.

## Auf die Werkseinstellungen zurücksetzen

VORSICHT: Durch Zurücksetzen des Test Accessory auf die Werkseinstellungen werden alle Leistungs- und Konfigurationsdaten gelöscht und von Link-Live zurückgefordert.

- 1. Stellen Sie sicher, dass das Gerät ausgeschaltet ist, sodass alle LEDs ausgeschaltet sind.
- Halten Sie die Ein/Aus-Taste ungefähr 2. 30 Sekunden lang gedrückt.

Während das Gerät zurückgesetzt wird, leuchten alle fünf Status-LEDs ca. 15 Sekunden stetig GELB. Dann blinken die LEDs aufwärts bis zur Cloud-LED nacheinander für weitere 15 Sekunden GRÜN, und zu guter Letzt blinken alle LEDs gleichzeitig GRÜN.

Lassen Sie die Ein/Aus-Taste los, sobald die LEDs gleichzeitig GRÜN und BEVOR sie ROT blinken.

Wenn Sie die Ein/Aus-Taste nicht loslassen, bevor die LEDs ROT blinken, leuchten die LEDs GELB, was auf einen fehlgeschlagenen Rücksetzungsversuch hinweist. Dann müssen Sie den Rücksetzungsvorgang erneut durchführen.

Wenn das Zurücksetzen erfolgreich war, wird das Test Accessory heruntergefahren und ausgeschaltet.

### RECHTLICHER HINWEIS

Die Verwendung dieses Produktes unterliegt der Endbenutzer-Lizenzvereinbarung, die unter http:// NetAlly.com/terms-and-conditions verfügbar ist oder dem Produkt zum Zeitpunkt der Lieferung beiliegt, oder, falls zutreffend, der rechtlichen Vereinbarung, die zwischen NetAlly und dem autorisierten Käufer dieses Produkts geschlossen wurde.

Anerkennung von Open-Source-Software: Dieses Produkt kann Open-Source-Komponenten enthalten. NetAlly wird solche Quellcodebestandteile dieses Produkts, falls vorhanden, unter Link-Live.com/ OpenSource zur Verfügung stellen.

NetAlly behält sich das Recht vor, nach eigenem Ermessen und jederzeit Änderungen an seinen technischen Informationen, Spezifikationen, Services und Supportprogrammen vorzunehmen.

iPerf Port

5201

Number:

## **നetAlly** Test Accessory Guía del usuario

El Test Accessory desempeña una prueba de conexión de enlace Ethernet y trabaja junto con otros Probadores de red de trabajo manuales NetAlly para realizar pruebas de desempeño iPerf3.

Esta guía de usuario cubre los aspectos básicos de conexión y configuración del Test Accessory. Consulte la documentación del usuario de su herramienta principal de prueba para información sobre cómo realizar pruebas iPerf y ver los resultados.

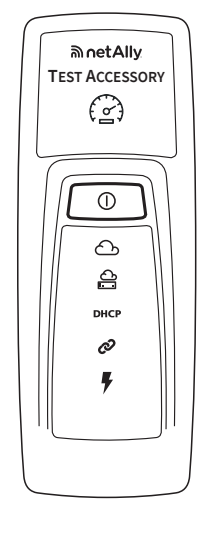

## Cómo funciona

El Test Accessory actúa como el servidor iPerf para una prueba iPerf realizada por un probador de red manual NetAlly, como un cliente AirCheck G2, OneTouch AT, LinkRunner G2, o un iPerf3 estándar.

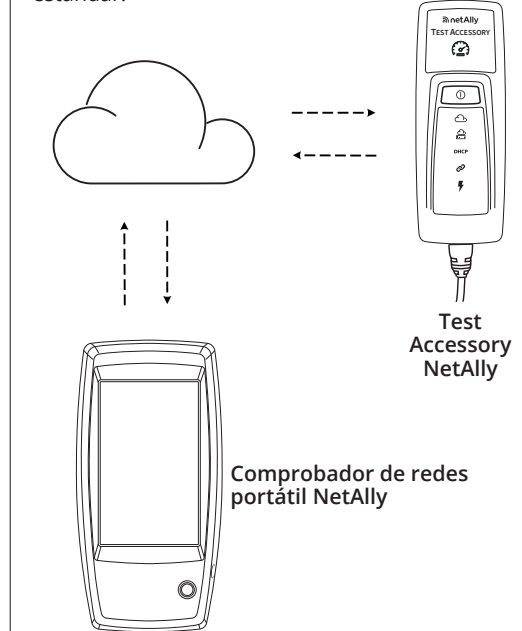

## Secuencia de conexión y símbolos LED

El comportamiento de los símbolos LED del Test Accessory indica el estado de la conexión.

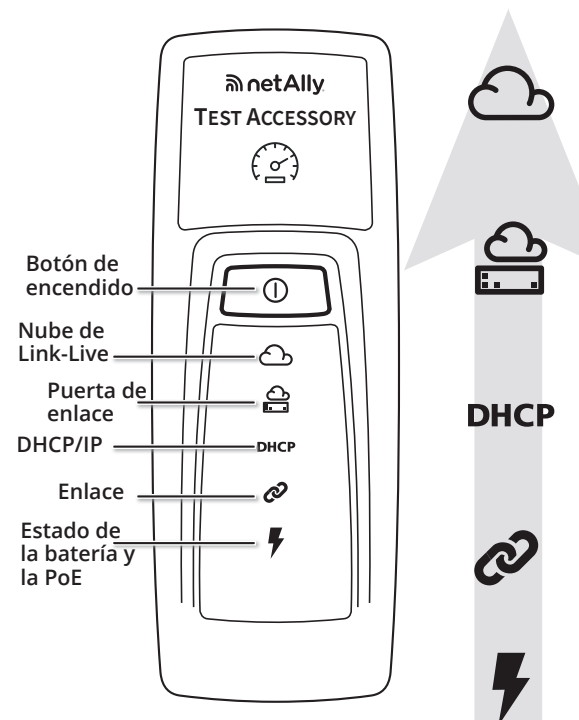

Luz AMARILLA continua: No reclamado para Link-Live Luz ROJA continua: Sin conexión a internet. Brevemente OFF (APAGADA) luego continua de nuevo: Unidad activa Luz VERDE parpadeante: Verificación de la conexión de la puerta de enlace Luz VERDE continua: Verificación correcta de la conexión ROJO: Error en la verificación de la conexión de la puerta de enlace Luz VERDE parpadeante: Solicitud de IP Luz VERDE continua: Dirección IP asignada AMARILLO: Duplicar IP asignada ROJO: Error de asignación de dirección

Luz VERDE parpadeante: Buscando Link-Live

Luz VERDE continua: Reclamación para Link-Live

Luz VERDE parpadeante: Intentando vincular o prueba iPerf en progreso Luz VERDE continua: Vinculado

VERDE: Alimentación PoE AMARILLO: Alimentación de la batería ROJO: Batería baja

**NOTA:** Usted debe reclamar el Test Accessory dentro de los primeros 5 minutos de haberlo encendido.

# Para ver los resultados de la prueba de conexión

Cuando quiera que el Test Accessory se encienda y se conecte a Link-Live, se publican los siguientes resultados de prueba de conexión en la página **Results** (Resultados) del Link-Live en la **Organization** (Organización) donde la unidad está afirmada:

- Número MAC y versión de firmware del Test Accessory
- Voltaje de PoE
- Velocidad de enlace y dúplex.
- Dirección IP y configuración (DHCP/Estática)
- Direcciones del servidor DNS
- Tiempos de Ping de la Puerta de Enlace
- Tiempos de Ping de la WWW

Los mismos resultados se envían a las direcciones de correo electrónico configuradas para **Notifications** (Notificaciones) desde la página **Units** (Unidades) en Link-Live.

Para cambiar el destino de la Prueba de Ping WWW (por default Google.com), abra la Interfaz del Servidor Web en un navegador de red usando la dirección IP del Test Accessory mostrada en Link-Live. Vea la página 2 de esta guía para la descripción de la Interfaz del Servidor Web.

## Comportamiento LED Detallado

#### Secuencia de la conexión LED

- Si la unidad funciona con PoE, la luz de encendido (con forma de relámpago) se ilumina de color VERDE. Si está funcionando a través de baterías, la luz de encendido permanece de color AMARILLO. Si es necesario sustituir las baterías, la luz de encendido se vuelve de color ROJO.
- La luz del estado del vínculo (con forma de eslabones de cadena) parpadea de color VERDE hasta que se establece un vínculo y luego se mantiene de color VERDE continuo.
- 3. Cuando la unidad solicita una dirección IP, la luz del DHCP parpadea

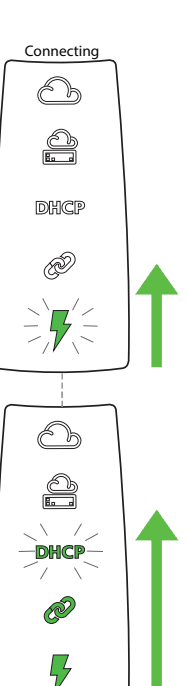

## Encendido

El Test Accessory funciona con alimentación por Ethernet (PoE) o con los siguientes tipos de baterías AA: Baterías alcalinas (proporcionadas con el producto), de NiMH recargable o de litio.

- 1. Inserte las dos baterías AA en la parte posterior del Test Accessory.
- 2. Asegúrese de tener un cable Ethernet conectado a una red activa con acceso a Internet.
- 3. Si PoE se encuentra disponible en su conexión de red, la unidad se inicia automáticamente.

Si solo está utilizando baterías, presione y mantenga presionado el botón de encendido durante dos segundos para encender la unidad.

Apenas encienda el Test Accessory, todos los símbolos LED se iluminarán de color amarillo durante 15 segundos mientras se inicia la unidad.

Posteriormente, el accesorio intentará conectarse a la red. Cada LED parpadeará con el paso de conexión correspondiente.

**NOTA:** Una vez que se conecte al Link-Live, el Test Accessory puede actualizarse automáticamente con el último software. Consulte la **Secuencia de los LED de Actualización de Software** en la página 2 para más información.

## Servicio en la nube Link-Live

El servicio en la nube Link-Live es un sistema gratuito, en línea para visualizar, hacer seguimiento y organizar los resultados de su prueba.

Reclame el Test Accessory en Link-Live para agilizar su descubrimiento desde su dispositivo de prueba cliente iPerf, para descargar las actualizaciones del software, y para ver los resultados de la prueba de conexión.

**NOTA:** Para descubrir el Test Accessory usando Link-Live desde su dispositivo cliente iPerf, usted también debe afirmar el probador a la misma organización y configurar los ajustes apropiadamente. Consulte la documentación del usuario para su dispositivo cliente iPerf.

Cree su cuenta de usuario en <u>Link-Live.com</u>. Siga las instrucciones para activar su cuenta y, a continuación, inicie sesión.

## Reclamar para Link-Live

La primera vez que inicie sesión en Link-Live, aparecerá una ventana emergente que preguntará si desea reclamar el dispositivo.

En caso contrario, navegue a la página **Units** (Unidades) desde el menú de navegación izquierdo, y haga clic en el botón **Claim Unit** (Reclamar

Unidad) en la esquina inferior derecha.

aparecen en la pantalla para el Test Accessory.

de color VERDE. Si adquiere una dirección IP utilizable, la luz del

DHCP se ilumina de color VERDE continuo. Si la unidad adquiere una dirección IP duplicada, la luz del DHCP se vuelve de color AMARILLO, y si no se puede adquirir una dirección IP, se vuelve de color ROJO.

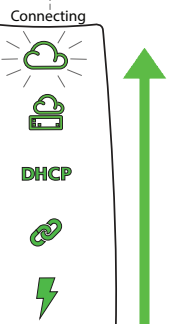

 El Test Accessory se comunica con el enrutador de la puerta de enlace predeter-

minada. La luz del estado de la puerta de enlace parpadea de color VERDE hasta que se conecta con la puerta de enlace; si tiene éxito, se ilumina de color VERDE continuo. Si el Test Accessory no puede alcanzar el portal, la luz cambia a ROJO continuo.

5. El Test Accessory se intenta comunicar con el servicio en la nube de Link-Live, y la luz en forma de nube parpadea de color VERDE para indicar la conectividad de Internet.

Es posible que el Test Accessory se actualice automáticamente si existe una nueva versión de software disponible.

#### Secuencia de los LED de actualización de software NOTA: No apague ni intente reclamar el Test Accessory a Link-Live durante el proceso de actualización o no se podrá realizar la actualización.

- 1. En primer lugar, las cinco luces parpadean de color AMARILLO.
- A continuación, cada luz de 2. estado comienza a parpadear de color AMARILLO en orden secuencial: en primer lugar la luz en forma de relámpago de la PoE en la parte inferior de la unidad hasta llegar a la luz de estado en forma de nube.
- Posteriormente, la unidad se 3. reinicia: cada luz parpadea secuencialmente de color VERDE, desde la luz de estado en forma de nube hasta la luz del estado de la PoE.
- Por último, el Test Accessory 4. se vuelve a conectar y comienza con la luz del estado de la PoE. Cada luz parpadeará de color VERDE durante la conexión.

## iPerf Puerto

Este campo le permite ingresar un número de

iPerf Port 5201 Number:

puerto diferente del predeterminado 5201. NOTA: El iPerf Port Number (iPerf Número de Puerto) establecido aquí en el servidor iPerf debe coincidir con el Puerto configurado en el cliente iPerf3.

#### WWW Prueba

Este campo muestra la URL de destino para la Prueba de Pin de WWW realizada por el Test Accessory y le permite establecer una nueva dirección para la prueba. El destino predeterminado es www.google.com.

#### Configuración de proxy

Esta sección le permite establecer la configuración de un servidor proxy. Si selecciona la configuración manual o automática del proxy, ingrese la dirección del proxy, el puerto, el nombre de usuario y la contraseña, si son necesarios.

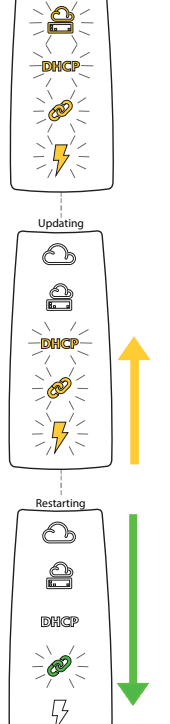

## Interfaz del servidor web

Abra un navegador web e ingrese la dirección IP de su Test Accessory. Puede obtener la dirección IP de Link-Live o mediante la detección del Test Accessory de su comprobador portátil principal.

| Test Accessory Statu                    | is Settings Debug Information Language 🗸                                                                              | Estado                                                                                                    |
|-----------------------------------------|----------------------------------------------------------------------------------------------------|----------------------------------------------------------------------------------------------------|
| Status                                  | La pantalla <b>Status</b><br>(Estado) se muestra<br>predeterminadamente. Usted                                        | La pantalla Estado muestra<br>los resultados de conexión<br>más recientes del Test<br>Accessory.                |
| PoE Voltage: 51.0                       | puede tener acceso a los<br>Settings (Ajustes) y a la Debug<br>Information (La información<br>de depuración) desde el | <b>Configuración</b><br>La pantalla Configuración<br>permite configurar de mane                                 |
| Speed: 1000 Duplex: full                | menú superior.                                                                                                    | ra personalizada la dirección<br>IP, el puerto y el proxy para<br>realizar pruebas.                             |
| DHCP IP Address: 10.250.3.48            | Resultados de<br>la prueba<br>de conexión                                                                             | Haga clic en <b>Apply Changes</b><br>(Aplicar los cambios) para<br>guardar los nuevos ajustes.<br>Apply Changes |
| Ping (ICMP): 46.005ms, 2.152ms, 2.567ms |                                                                                                    | Configuración IP<br>Estos ajustes le permiten<br>escoger y configurar una<br>dirección IP estática.             |
| Ping (ICMP): 4.084ms, 5.576ms, 5.549ms  |                                                                                                    |                                                                                                    |

## La información de depuración

Esta sección contiene información de solución de problemas de uso del soporte técnico de NetAlly.

#### Archivos de registro

Haga clic en el botón Download Log Files (Descargar archivos de registro).

#### Nivel de registro

Esta configuración le permite cambiar el umbral con el que los eventos se registran en los archivos de registro.

Seleccione el menú desplegable y luego seleccione una nueva configuración para ajustar el nivel de registro.

Haga clic en el botón Default Log Level (Nivel de registro por defecto) para restablecer a WARN (ADVERTIR), la configuración predeterminada.

#### Prueba de conmutador de red

Haga clic en el botón Nearest Switch Test (Prueba de conmutador de red) para hacer que el Test Accessory identifique el interruptor más cercano y muestre sus características.

### Idioma

Seleccione este elemento del menú para elegir un idioma diferente de la lista desplegable.

## Especificaciones medioambientales y normativas

| Ambientales                      |                                                                                                    |  |
|----------------------------------|----------------------------------------------------------------------------------------------------|--|
| Temperatura de<br>funcionamiento | 32 °F a 122 °F (0 °C a 50 °C )                                                                                           |  |
| Humedad<br>relativa              | 5 % a 90 %, sin condensación                                                                                             |  |
| Temperatura de<br>almacenamiento | -4 °F a 140 °F (-20 °C a 60 °C)                                                                                          |  |
| Golpes y<br>vibración            | Prueba de caída de 1 m, aleatoria 2<br>g, 5 Hz - 500 Hz (clase 2)                                                        |  |
| Seguridad                        | CAN/CSA-C22.2 No. 61010-1-1-12,<br>Est. UL. No. 61010-1 (3ra Edición),<br>IEC 61010-1:2010, grado de<br>Contaminación 2s |  |
| Altitud de<br>operación          | 4 000 m (13 123 pies)                                                                                                    |  |
| Altitud de<br>almacenamiento     | 12 000 m (39 370 pies)                                                                                                   |  |
| EMC                              | EN 61326-1:2006                                                                                                    |  |
|                                  | General                                                                                                    |  |
| Dimensiones                      | 11,07 cm x 4,06 cm x 3,25 cm<br>(4,36 pulg. x 1,6 pulg. x 1,28 pulg.)                                                    |  |
| Peso                             | 0,25 lb (0,116 kg)                                                                                                    |  |
| Batería                          | 2 AA alcalinas                                                                                                    |  |

## Restablecimiento de los valores predeterminados de fábrica

PRECAUCIÓN:Si se restablece el Test Accessory a los valores predeterminados de fábrica borrará todos los datos de configuración y rendimiento, y lo liberará de Link-Live.

- 1. Asegúrese de que la unidad está apagada, lo que significa que todos los LED están apagados.
- Mantenga presionado el botón de encendido 2. durante aproximadamente 30 segundos.

El restablecimiento comienza con las cinco luces de estado encendidas y de color AMARILLO continuo durante aproximadamente 15 segundos. A continuación, las luces LED parpadean secuencialmente de color VERDE en forma ascendente hasta la luz en forma de nube durante 15 segundos. Por último, todas las luces LED parpadean de color VERDE al mismo tiempo.

Suelte el botón de encendido en el momento en que las luces parpadean simultáneamente de color VERDE y ANTES de que parpadeen de color ROJO.

Si no suelta el botón de encendido antes de que las luces LED parpadeen de color ROJO, se pondrán de color AMARILLO para indicar un error al

### AVISO LEGAL

El uso de este producto está sujeto al Acuerdo de la Llicencia de Usuario Final disponible en http://NetAlly. com/terms-and-conditions o que se adjuntó al producto al realizar el envío o, si corresponde, el Acuerdo Legal firmado por y entre NetAlly y el comprador de este producto.

Reconocimiento de software de código abierto: este producto puede incorporar un componente de código abierto. NetAlly hará disponibles los componentes del código fuente de este producto, de existir, a través de Link-Live.com/OpenSource.

NetAlly se reserva el derecho, a su entera discreción. de realizar cambios en cualquier momento en su información técnica, especificaciones, servicio y programas de soporte.

#### intentar restablecer los valores predeterminados y tendrá que iniciar el procedimiento nuevamente. Si el restablecimiento se completa exitosamente, el Test Accessory se apagará.

## Apagado de la unidad

Para apagar la unidad, mantenga presionado el botón de encendido durante dos segundos hasta que las luces LED empiecen a parpadear secuencialmente hacia abajo y luego suelte el botón. Una vez que las luces LED dejan de parpadear, el símbolo Power/PoE permanece encendido durante aproximadamente 15 segundos hasta que se

complete el proceso de apagado.

### GARANTÍA

La garantía de su producto está disponible en el sitio web de NetAlly. Visite NetAlly.com/Termsand-Conditions.

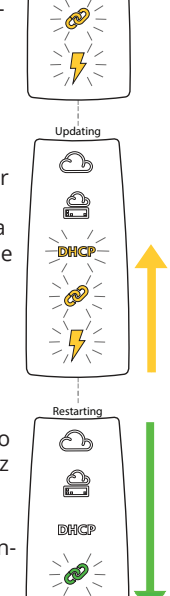

-06

## າງ uetAlly Test Accessory Guia do usuário

O Test Accessory realiza um teste da conexão de link Ethernet e trabalha em conjunto com outros testadores de rede portáteis NetAlly para executar testes de desempenho iPerf3.

Este Guia do usuário faz uma introdução à conexão e à configuração de seu Test Accessory. Consulte a documentação do usuário para sua principal ferramenta de teste para obter mais informações sobre a execução de testes iPerf e a visualização dos resultados.

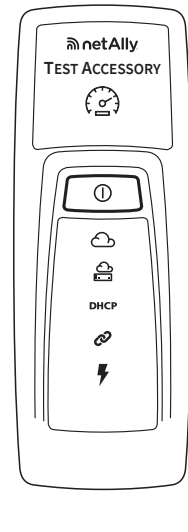

## Como funciona

O Test Accessory funciona como o servidor iPerf para um teste iPerf executado por um testador de rede portátil NetAlly, como um AirCheck G2, OneTouch AT, LinkRunner G2 ou cliente iPerf3 padrão.

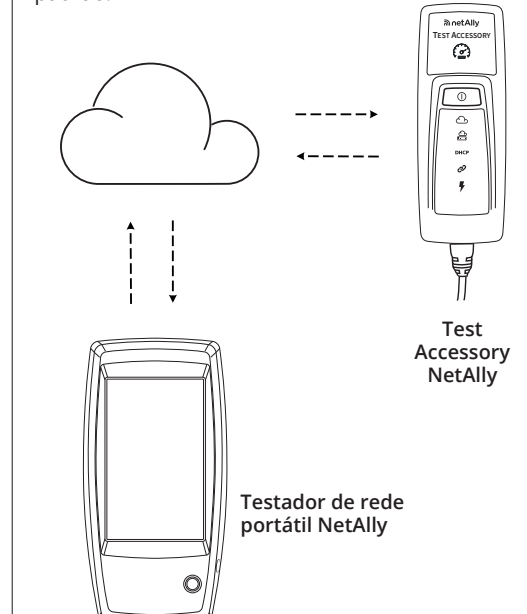

## Seguência de conexão e símbolos de LED

O status de conexão é indicado pelo comportamento dos símbolos de LED no Test Accessory.

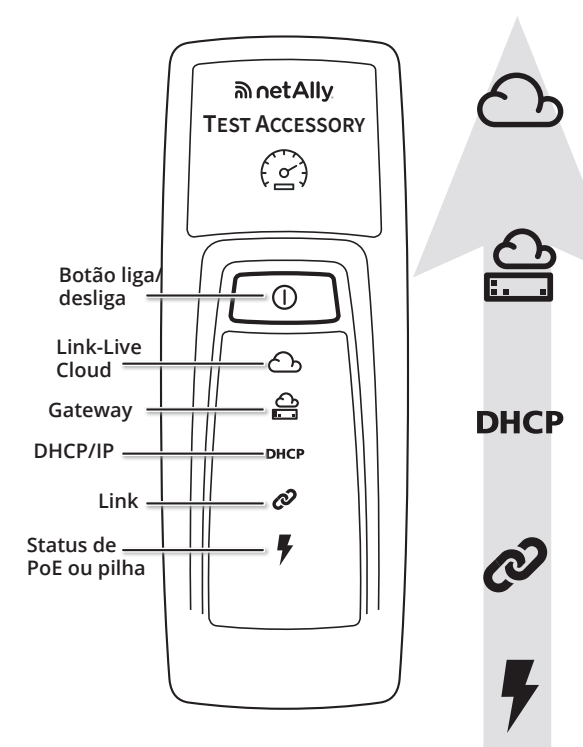

VERDE intermitente: Procurando Link-Live VERDE constante: Reivindicado para o Link-Live AMARELO constante: Não reivindicado para Link-Live VERMELHO constante: Não há conectividade com a Internet Brevemente DESLIGADO e depois constante novamente: Unidade ativa

VERDE intermitente: Fazendo ping do gateway VERDE constante: Ping bem-sucedido VERMELHO: Falha no ping do gateway

VERDE intermitente: Solicitando IP VERDE constante: Endereço IP atribuído AMARELO: IP duplicado atribuído VERMELHO: Falha na atribuição de endereço

VERDE intermitente: Tentando estabelecer vínculo ou teste iPerf em andamento VERDE constante: Vinculado

VERDE: Alimentação por PoE AMARELO: Alimentação por pilhas VERMELHO: Pilhas fracas

Comportamento de LED detalhado

#### Sequência de LED de conexão

- Caso a unidade esteja funcionando com PoE, a luz de energia (relâmpago) acenderá em VERDE. Caso esteja funcionando com pilhas, a luz de energia acenderá em AMARELO. Se for necessário substituir as pilhas, a
- 2. A luz de status da conexão (elo de corrente) piscará em VERDE até que uma conexão seja estabelecida e. em seguida, ficará acesa em VERDE.
- 3. A unidade solicita um endereço IP e a luz de DHCP pisca em VERDE. Se um endereco IP

## Ligar o dispositivo

O Test Accessory funciona com PoE (Power over Ethernet) ou com os seguintes tipos de pilhas AA: Alcalina (fornecida com o produto), NiMH recarregáveis ou de lítio.

- 1. Insira duas pilhas AA na parte de trás do seu Test Accessory
- Verifique se você possui um cabo Ethernet conectado a uma rede ativa com acesso à internet.
- Se PoE estiver disponível em sua 3. conexão de rede, a unidade será iniciada automaticamente.

Caso esteja usando apenas pilhas, mantenha pressionado o botão liga/desliga por dois segundos para ligar a unidade.

Assim que o Test Accessory é ligado, todos os símbolos de LED acendem em amarelo durante cerca de 15 segundos até a unidade inicializar.

Em seguida, o acessório tenta se conectar à sua rede, acendendo cada LED com a etapa de conexão correspondente.

OBSERVAÇÃO: Ao se conectar com o Link-Live, o Test Accessory pode atualizar automaticamente com o software mais recente. Consulte Sequência de LED de atualização de software na página 2 para obter mais informações.

## Serviço de Nuvem Link-Live

O Serviço de Nuvem do Link-Live é um sistema on-line gratuito para visualização, monitoramento e organização dos seus resultados de teste.

Reivindique o seu Test Accessory no Link-Live para ajudar na descoberta do seu dispositivo de teste cliente iPerf, para baixar atualizações de software e para ver resultados de testes de conexão.

OBSERVAÇÃO: Para descobrir o Test Accessory usando o Link-Live do seu dispositivo cliente iPerf, você também deverá solicitar o testador para a mesma organização e definir as configurações adequadamente. Consulte a documentação do usuário para seu dispositivo iPerf.

Crie sua conta de usuário em Link-Live.com.

Siga as instruções para ativar sua conta e inicie a sessão.

## Reivindicar para o Link-Live

Na primeira vez em que iniciar a sessão no Link-Live, uma janela pop-up será exibida pedindo que você reivindique um dispositivo.

Caso contrário, acesse a página Units (Unidades) no menu de navegação do lado esquerdo e clique no botão Claim Unit

(Reivindicar unidade) no canto inferior direito. Siga as instruções de reivindicação apresentadas na tela para o Test Accessory.

> utilizável for adquirido, a luz de DHCP ficará acesa em VERDE.

Caso a unidade adquira um endereço IP duplicado, a luz de DHCP acenderá em AMARELO e, se nenhum endereço IP puder ser adquirido, mudará para VERMELHO.

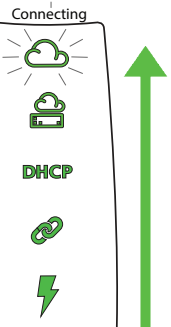

4. O Test Accessory se comunica com o roteador de gateway padrão. A luz de status do

gateway pisca em VERDE até a conexão com o gateway; se a conexão for bemsucedida, ficará acesa em VERDE. Caso o Test Accessory não consiga se conectar ao gateway, a luz ficará acesa em VERMELHO.

5. O Test Accessory tenta se comunicar com o Servico Link-Live Cloud e a luz da nuvem pisca em VERDE para indicar conectividade com a internet.

O Test Accessory poderá atualizar automaticamente se houver alguma versão de software mais recente disponível.

OBSERVAÇÃO: Você deve reivindicar o Test Accessory dentro dos primeiros 5 minutos após ligá-lo.

## Como exibir resultados do teste de conexão

Sempre que o Test Accessory for ligado e se conectar ao Link-Live, os seguintes resultados do teste de conexão serão publicados na página Results (Resultados) da Organization (Organização) onde a unidade for reivindicada:

- · MAC e versão do firmware do Test Accessory
- . Tensão PoE
- · Velocidade do link e duplex
- Enderenço IP e configuração (DHCP/Estático)
- Endereços de servidor DNS
- Tempos de ping de gateway
- · Tempos de ping de WWW

Os mesmos resultados também são enviados para os endereços de e-mail configurados para Notifications (Notificações) na página Units (Unidades) do Link-Live.

Para alterar o destino do Teste de ping WWW (cujo padrão é Google.com), abra a Interface do servidor da web em um navegador web usando o endereço IP do Test Accessory mostrado no Link-Live.

Consulte a página 2 deste guia para ver uma descrição da Interface do servidor da web.

Å DHCP Ì

luz de energia acenderá em VERMELHO.

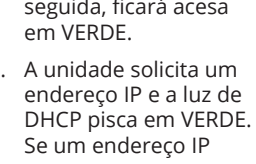

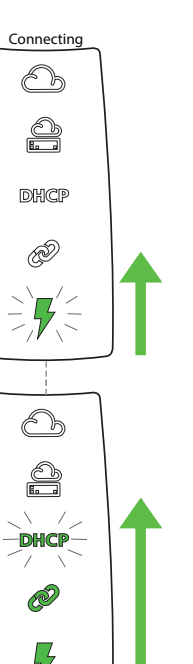

#### Sequência de LED de atualização de software

OBSERVAÇÃO: Não desligue nem tente declarar seu Test Accessory no Link-Live durante o processo de atualização ou a atualização poderá falhar.

- 1. Primeiro, todas as cinco luzes piscam em AMARELO.
- 2. Em seguida, começando pelo raio de PoE na parte inferior da unidade, cada luz de status começa a piscar em AMARELO na ordem sequencial até a luz de status da nuvem, até que todas as cinco luzes fiquem piscando em AMARELO por vários segundos.
- 3. Em seguida, a unidade reinicia; iniciando com a luz de status da nuvem, cada luz pisca em VERDE de maneira seguencial, de cima para baixo, até a luz de status do PoE.
- 4. Por último, o Test Accessory se reconecta, começando com a luz de status de PoE. Cada luz pisca em VERDE ao conectar.

### iPerf Port (Porta iPerf)

iPerf Port Este campo permite que Number: você digite um número de

porta diferente do padrão 5201.

OBSERVAÇÃO: O iPerf Port Number (iPerf Número de Porta) definido aqui no servidor iPerf deve corresponder à Porta definida no cliente iPerf3.

### WWW Teste

Este campo mostra a URL de destino para o teste de ping WWW realizado pelo Test Accessory, e permite definir um novo endereço para o teste. O destino padrão é www.google.com.

### Configuração de proxy

Essa seção permite configurar as definições de um servidor proxy. Caso escolha proxy Automatic (Automático) ou Manual, insira Proxy Address (Endereço de proxy), Port (Porta), Username (Nome de usuário) e Password (Senha), conforme necessário.

Desligar a unidade

Para desligar a unidade, mantenha pressionado

o botão liga/desliga por dois segundos até que os

LEDs comecem a piscar sequencialmente de cima

Após os LEDs pararem de piscar, o símbolo Power/

segundos até que o desligamento seja concluído.

PoE permanecerá ligado durante cerca de 15

para baixo e, em seguida, solte o botão.

## €₽ Updating 0 2 DHCP Ø **.** 0 â DHCP -)@/-5

## Interface do servidor da web

Abra o navegador da web e digite o endereço IP do seu Test Accessory. Você pode adquirir o endereço IP a partir do Link-Live ou descobrindo o Test Accessory a partir de seu principal testador portátil.

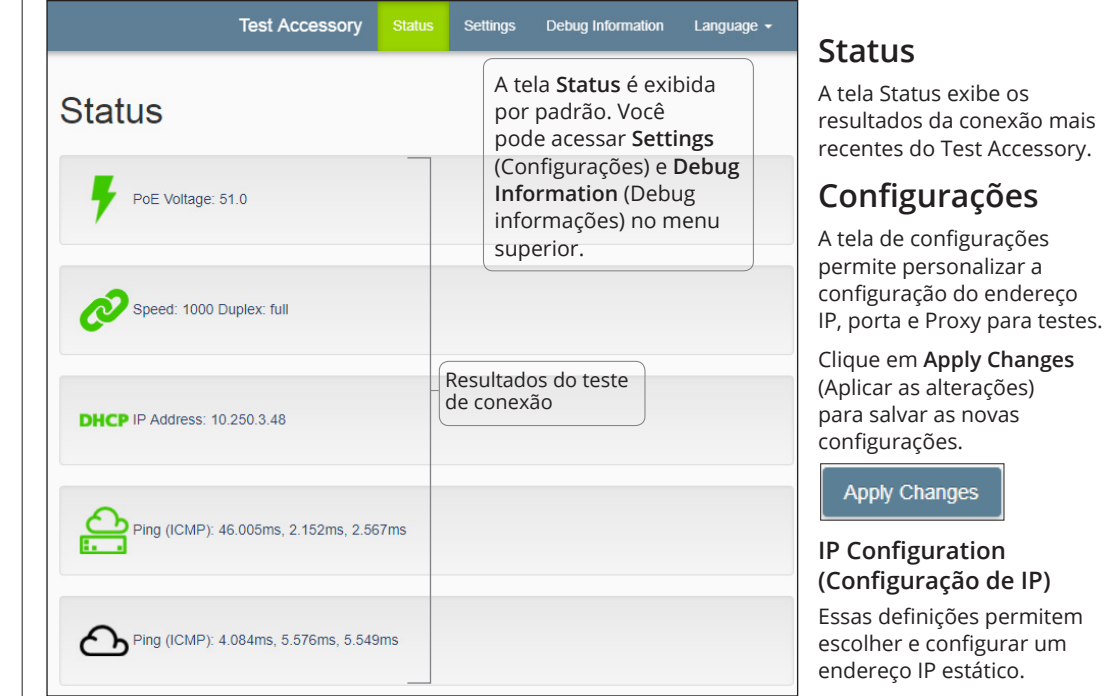

## Debug informações

Esta seção contém informações sobre a solução de problemas para uso pelo suporte técnico da NetAlly.

### Arquivos de log

Clique no botão Download Log Files (Baixar arquivos de log).

### Log nível para

Essa configuração permite alterar o limite a partir do qual são registrados eventos nos Arquivos de log.

Selecione o menu suspenso e selecione uma nova configuração para ajustar o nível de registro.

Clique no botão Default Log Level (Nível de log padrão) para redefinir a configuração padrão para WARN (AVISAR).

### Teste de switch de rede

Clique no botão Nearest Switch Test (Teste de switch de rede) para que o Test Accessory identifique o switch mais próximo e mostre suas características.

### Idioma

Selecione esse item de menu para escolher um idioma diferente na lista suspensa.

### Especificações ambientais e regulamentares

| Especificações ambientais                   |                                                                                                    |  |
|---------------------------------------------|----------------------------------------------------------------------------------------------------|--|
| Temperatura<br>de operação                  | 0°C a 50°C (32°F a 122°F)                                                                                  |  |
| Umidade relativa                            | 5% a 90 %, sem condensação                                                                                 |  |
| Temperatura de<br>armazenamento             | -20°C a 60°C (-4°F a 140°F)                                                                                |  |
| Choque e<br>vibração                        | Queda aleatória de 2 g, 5 Hz - 500<br>Hz (classe 2), 1 m                                                   |  |
| Segurança                                   | CAN/CSA-C22.2 Nº 61010-1-1-12,<br>UL Std. Nº 61010-1 (3ª edição), IEC<br>61010-1:2010, grau de poluição 2s |  |
| Altitude de<br>operação                     | 4.000 m (13.123 pés)                                                                                       |  |
| Altitude de<br>armazenamento                | 12.000 m (39.370 pés)                                                                                      |  |
| EMC<br>(compatibilidade<br>eletromagnética) | EN 61326-1:2006                                                                                            |  |
| Geral                                       |                                                                                                    |  |
| Dimensões                                   | 11,07 cm x 4,06 cm x 3,25 cm<br>(4,36 pol x 1,6 pol x 1,28 pol)                                            |  |
| Peso                                        | 0,116 kg (0,25 lb)                                                                                         |  |
| Pilha                                       | 2 alcalinas AA                                                                                             |  |

## Redefinir para os padrões de fábrica

CUIDADO: Redefinir um Test Accessory para os padrões de fábrica apaga todos os dados de desempenho e de configuração, retirando a declaração no Link-Live.

- 1. Certifique-se de que a unidade esteja desligada, ou seja, com todos os LEDs apagados.
- Mantenha pressionado o botão liga/desliga 2. durante cerca de 30 segundos.

Enquanto a unidade se redefine, as cinco luzes de status ficam acesas em AMARELO durante cerca de 15 segundos. Em seguida, os LEDs piscam em VERDE sequencialmente, de baixo para cima, até a luz da nuvem, por mais 15 segundos e, por último, todos os LEDs piscam ao mesmo tempo em VERDE.

Solte o botão liga/desliga assim que as luzes piscarem em VERDE ao mesmo tempo e ANTES de piscarem em VERMELHO.

Se você não soltar o botão liga/desliga antes dos LEDs piscarem em VERMELHO, os LEDs acenderão em AMARELO para indicar uma falha na tentativa de redefinição e será necessário iniciar novamente o procedimento de redefinição.

Caso a redefinição seja bem-sucedida, o Test Accessory será encerrado e desligado.

### NOTIFICAÇÃO JURÍDICA

O uso deste produto está sujeito ao Contrato de Licença de Usuário Final disponível em http://NetAlly. com/terms-and-conditions ou junto ao produto no momento do envio ou, se aplicável, ao contrato legal firmado entre a NetAlly e o comprador deste produto.

Reconhecimento de Software Livre: este produto pode incorporar componentes de código-fonte aberto. A NetAlly disponibilizará componentes de códigofonte deste produto, se houver, em Link-Live.com/ OpenSource.

A NetAlly reserva-se o direito de, a seu exclusivo critério, fazer alterações a qualquer momento em suas informações técnicas, especificações, serviços e programas de suporte.

### GARANTIA

A garantia do Produto encontra-se no site da NetAlly; visite NetAlly.com/Terms-and-Conditions.

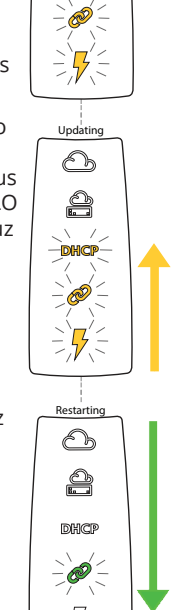

5201

-0-

**e**(-

-DHCP-

# າງ uetAlly Устройство Test Accessory

## Руководство пользователя

Устройство Test Accessory выполняет тест соединения с сетью Ethernet и работает совместно с другими портативными сетевыми тестерами NetAlly при тестировании производительности iPerf3.

В данном руководстве пользователя приводятся основные сведения о подключении и настройке вашего устройства Test Accessory. Информацию о выполнении тестов и просмотре результатов iPerf см. в пользовательской документации на ваш основной прибор для тестирования.

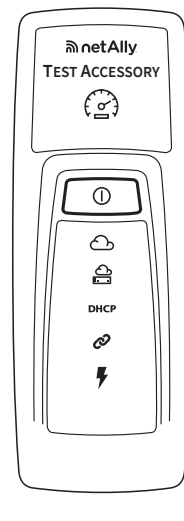

## Как это работает

Устройство Test Accessory используется в качестве сервера iPerf при выполнении тестирования с помощью портативного сетевого тестера NetAlly, например AirCheck G2, OneTouch AT, LinkRunner G2 или стандартного клиента iPerf3.

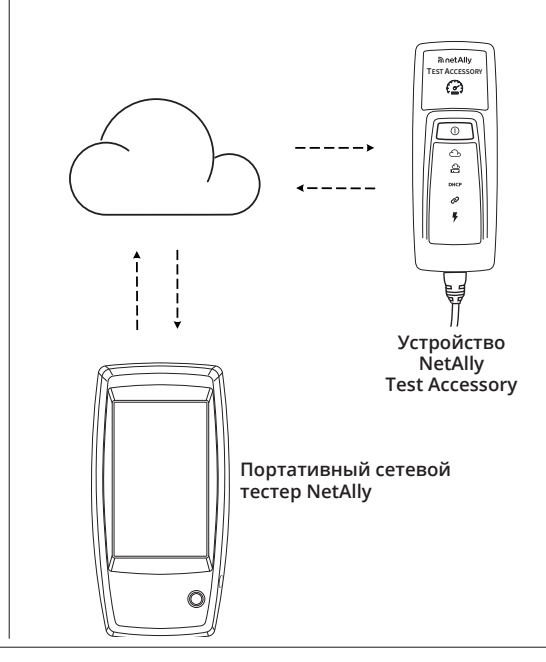

## Последовательность подключения и индикаторы

Состояние подключения указывается с помощью светодиодных индикаторов на устройстве Test Accessory.

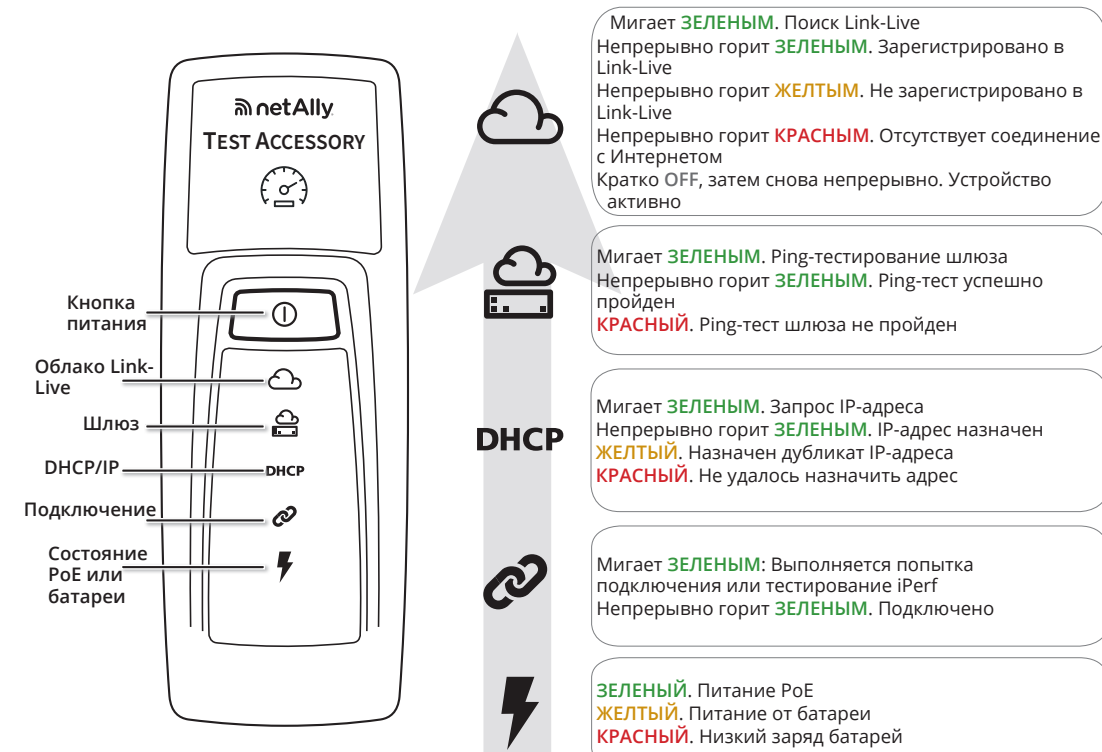

ПРИМЕЧАНИЕ: Зарегистрировать устройство Test Accessory необходимо в течение первых 5 минут после включения питания.

### Просмотр результатов теста соединения

Когда включается питание устройства Test Accessory и выполняется соединение с Link-Live, результаты тестирования соединения отображаются на странице **Results** (Результаты) в Link-Live в меню Organization (Организация), на которую зарегистрировано устройство:

- MAC-адрес устройства Test Accessory и версия микропрограммы
- Напряжение РоЕ
- Скорость соединения и дуплекс
- IP-адрес и его конфигурация (DHCP/статический)
- Адреса DNS-сервера
- Время ping-запроса шлюза
- Время ping-запроса Интернета

Эти же результаты отправляются и на адрес электронной почты, указанный на вкладке Notifications (Уведомления) на странице Units (Устройства) в Link-Live.

Чтобы изменить целевой адрес для ping-теста Интернета (по умолчанию это Google.com), откройте интерфейс веб-сервера в веб-браузере, используя IP-адрес устройства Test Accessory, известный Link-Live.

Описание интерфейса веб-сервера см. на стр. 2 данного руководства.

## Подробное описание сигналов светодиодов

Последовательность сигналов светодиодов при подключении

- Если устройство
- работает от РоЕ. индикатор питания (значок молнии) горит ЗЕЛЕНЫМ. Если устройство работает от батарей, индикатор питания остается ЖЕЛТЫМ. Если требуется заменить батареи, индикатор питания становится КРАСНЫМ.
- 2. Индикатор состояния соединения (звенья цепи) мигает ЗЕЛЕНЫМ, пока соединение не установится. Затем продолжает непрерывно гореть ЗЕЛЕНЫМ.
- Устройство 3. запрашивает IP-адрес, и индикатор DHCP мигает ЗЕЛЕНЫМ. Если

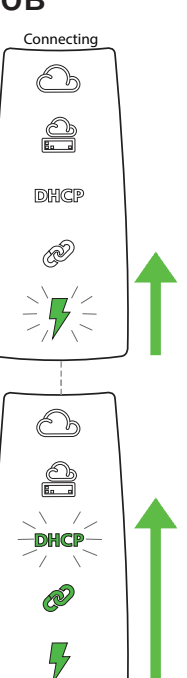

### Включение питания

Питание устройства Test Accessory осуществляется через Ethernet (с использованием функции Power over Ethernet, PoE) или от батарей типа АА следующих разновидностей: щелочная батарейка (входит в комплект поставки), никель-металлгидридная (NiMH) или литиевая аккумуляторные батарейки.

- 1. Вставьте две батарейки типа АА в отсек, расположенный на задней стороне устройства Test Accessory.
- Соответствующим кабелем подключите 2 устройство к активной сети Ethernet с доступом к Интернету.
- Если подключение к сети поддерживает функцию РоЕ, устройство запускается автоматически. 3.

Если питание осуществляется только от батарей, то для включения устройства нажмите и удерживайте кнопку питания в течение двух секунд.

Сразу после включения питания устройства Test Accessory все индикаторы светятся желтым цветом в течение 15 секунд, указывая на то, что происходит запуск устройства.

В это время каждый из индикаторов загорается в соответствии с текущим этапом подключения

ПРИМЕЧАНИЕ: Как только будет установлено соединение с Link-Live, программное обеспечение устройства Test Accessory может быть обновлено автоматически. Для получения дополнительной информации см. раздел «Последовательность индикации при обновлении программного обеспечения» на стр. 2

## Облачная служба Link-Live

Облачная служба Link-Live — бесплатная интернет-система для просмотра, отслеживания и систематизации результатов тестирования.

Зарегистрируйте свое устройство Test Accessory в Link-Live для его обнаружения при помощи вашего клиентского тестера iPerf, чтобы загружать обновления программного обеспечения, а также просматривать результаты теста соединения.

ПРИМЕЧАНИЕ: Чтобы обнаружить устройство Test Accessory с помощью Link-Live с вашего клиентского устройства iPerf, необходимо зарегистрировать тестер на ту же самую организацию и настроить параметры правильным образом. См. пользовательскую документацию для клиентского устройства iPerf.

Создайте учетную запись на веб-сайте Link-Live. com.

Активируйте учетную запись, следуя инструкциям, затем выполните вход в систему.

## Регистрация в Link-Live

При первом входе в учетную запись Link-Live появляется окно, в котором предлагается зарегистрировать устройство.

При последующих входах в учетную запись перейдите на страницу Units (Устройства) из меню навигации в левой части экрана и нажмите кнопку Claim Unit (Зарегистрировать устройство) в правом нижнем углу экрана. Следуйте инструкциям на экране для регистрации

устройства Test Accessory.

получен пригодный для использования IP-адрес, индикатор DHCP начинает

непрерывно гореть ЗЕЛЕНЫМ. Если устройство получает дубликат IP-адреса, индикатор DHCP становится ЖЕЛТЫМ, а если IP-адрес не может быть получен, индикатор начинает гореть КРАСНЫМ.

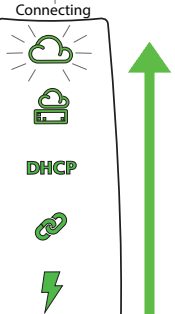

Устройство Test Accessory обменивается данными с маршрутизатором

4.

шлюза по умолчанию. Индикатор состояния шлюза мигает ЗЕЛЕНЫМ, пока устройство не подключится к шлюзу. В случае успешного подключения он начинает постоянно гореть ЗЕЛЕНЫМ. Если устройству Test Accessory не удается подключиться к шлюзу, индикатор начинает непрерывно гореть КРАСНЫМ.

Устройство Test Accessory осуществляет попытку связаться с облачной службой 5. Link-Live, и значок облака мигает ЗЕЛЕНЫМ, указывая на подключение к Интернету.

Ваше устройство Test Accessory может автоматически обновляться, если обнаруживается более новая версия программного обеспечения.

Последовательность индикации при обновлении программного обеспечения ПРИМЕЧАНИЕ: Не выключайте устройство Test Accessory и не пытайтесь заявить права на него в Link-Live во время процесса обновления, поскольку в этом случае может произойти сбой

обновления.

- Сначала все пять индикаторов 1. мигают ЖЕЛТЫМ.
- Затем, начиная со значка молнии РоЕ внизу устройства, каждый индикатор состояния начинает мигать ЖЕЛТЫМ последовательно до индикатора состояния облака, пока все пять индикаторов опять не начнут мигать ЖЕЛТЫМ несколько секунд.
- Начиная с индикатора состояния облака, каждый индикатор последовательно мигает ЗЕЛЕНЫМ вплоть до индикатора состояния РоЕ.
- Наконец, устройство Test Accessory повторно 4. подключается, начиная с того, что загорается индикатор состояния РоЕ. Во время подключения все индикаторы мигают ЗЕЛЕНЫМ.

#### IP Configuration (Конфигурация IPадреса)

Эти настройки позволяют выбрать и настроить статический ІР-адрес.

#### iPerf Port (Порт iPerf)

В этом поле можно ввести номер порта, отличный от значения по умолчанию 5201

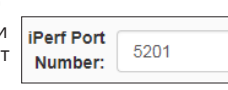

 $\overline{\mathbf{O}}$ 

A:

· ©

DHCP

₹₹

Updating

0

2

DHC

Ø

6

0

â

DHCP

Ø

5

ПРИМЕЧАНИЕ: Заданный в этом меню на сервере iPerf iPerf Port Number s (iPerf Номер порта) должен совпадать со значением параметра «Port» (Порт) клиента iPerf3.

### Проверка соединения с Интернетом

В этом поле отображается целевой URL-адрес для проверки соединения с Интернетом, которое выполняется устройством Test Accessory. Сюда можно ввести новый интернет-адрес для проверки. Целевым адресом по умолчанию является www.google.com.

#### Proxy Configuration (Настройка проксисервера)

В этом разделе можно настроить параметры прокси-сервера. Если вы указали выбор проксисервера Automatic (Автоматический) или Manual (Вручную), введите адрес, порт, имя пользователя и пароль прокси-сервера (при необходимости).

## Выключение питания устройства

Чтобы выключить устройство, удерживайте кнопку питания нажатой две секунды, пока индикаторы не начнут последовательно мигать сверху вниз, а затем отпустите кнопку.

После того как индикаторы перестанут мигать. символ «Питание/РоЕ» продолжает гореть в течение примерно 15 секунд до завершения работы.

### ГАРАНТИЯ

Условия предоставления гарантии на приобретенный Продукт приводятся на вебсайте компании NetAlly ; посетите веб-сайт NetAlly.com/Terms-and-Conditions.

## Интерфейс веб-сервера

Откройте веб-браузер и введите IP-адрес устройства Test Accessory. Получить IP-адрес можно из Link-Live или путем обнаружения устройства Test Accessory из основного портативного тестера.

| Test Accessory Statu                    | s Settings Debug Information Language 🗸                                                                          | Status                                                                                                    |
|-----------------------------------------|----------------------------------------------------------------------------------------------------|----------------------------------------------------------------------------------------------------|
| Status                                  | По умолчанию<br>отображается экран<br>Status (Статус). Из                                                        | На экране Status (Состояние)<br>отображаются последние<br>результаты проверки                                                       |
| PoE Voltage: 51.0                       | главного меню можно<br>перейти в меню Settings<br>(Настройки) и Debug<br>Information (Отладочная<br>информация). | подключения из устроиства<br>Test Accessory.<br>Settings<br>(Настройки)<br>На экране «Settings»<br>(Настройки)<br>можно установить  |
| DHCP IP Address: 10.250.3.48            | Результаты теста соединения                                                                                      | пользовательские значения<br>параметров «IP address»<br>(IP-адрес), «Port» (Порт) и<br>«Proxy» (Прокси-сервер) для<br>тестирования. |
| Ping (ICMP): 46.005ms, 2.152ms, 2.567ms |                                                                                                    | Для сохранения новых<br>настроек нажмите кнопку<br>Apply Changes (Применить<br>изменения).                                          |
| Ping (ICMP): 4.084ms, 5.576ms, 5.549ms  |                                                                                                    | Apply Changes                                                                                                    |

## **Debug Information** (Информация об отладке)

В этом разделе содержится информация о поиске и устранении неполадок, предназначенная для использования службой технической поддержки NetAlly.

#### Log Files (Файлы журнала)

При нажатии этой кнопки выполняется Download Log Files (Файлы для загрузки журналов).

## Log Level (Уровень ведения журнала)

Эта настройка позволяет изменить порог, при котором события регистрируются в файлах журнала.

Выберите выпадающее меню, затем выберите новые настройки для изменения уровня ведения журнала.

Для восстановления настройки по умолчанию WARN (Предупреждение) нажмите кнопку Default Log Level (Уровень журнала по умолчанию).

#### Nearest Switch Test (Тест "ближайший коммутатор")

При нажатии кнопки Nearest Switch Test (Тест сетевой коммутатор) устройство Test Accessory определяет ближайший коммутатор и отображает его характеристики ниже.

### Language (Язык)

Этот пункт меню позволяет выбрать другой язык из выпадающего списка.

## Условия окружающей среды и нормативные спецификации

| Условия окружающей среды              |                                                                                                    |  |
|---------------------------------------|----------------------------------------------------------------------------------------------------|--|
| Рабочая<br>температура                | От 0 °С до 50 °С                                                                                                  |  |
| Относительная<br>влажность            | От 5 до 90%, без конденсации                                                                                      |  |
| Температура<br>хранения               | от -20 °С до 60 °С                                                                                                |  |
| Сотрясения и<br>вибрации              | Случайные вибрации, 2 g, 5-500 Гц<br>(класс 2), пройден тест на удар при<br>падении с высоты 1 м                  |  |
| Безопасность                          | САN/CSA-C22.2 № 61010-1-1-12, UL<br>станд. № 61010-1 (3-й выпуск), IEC<br>61010-1:2010, степень загрязнения<br>2s |  |
| Рабочая высота<br>над уровнем<br>моря | 4000 м                                                                                                    |  |
| Высота<br>хранения                    | 12 000 м                                                                                                    |  |
| EMC                                   | EN 61326-1:2006                                                                                                   |  |
| Общая информация                      |                                                                                                    |  |
| Размеры                               | 11,07 х 4,06 х 3,25 см                                                                                            |  |
| Bec                                   | 0,116 кг                                                                                                    |  |
| Батарея                               | 2 шелочные батарейки АА                                                                                           |  |

# Восстановление

## заводских настроек

## ВНИМАНИЕ!При восстановлении заводских настроек устройства Test Accessory стираются все

данные о производительности и конфигурации устройства Test Accessory, также удаляется регистрация устройства в Link-Live.

- Убедитесь, что питание устройства отключено, т. е. светодиоды не должны гореть.
- Удерживайте нажатой кнопку питания около 2. 30 секунд.

Во время восстановления заводских настроек устройства сначала все пять индикаторов состояния непрерывно горят ЖЕЛТЫМ около 15 секунд. Затем индикаторы еще 15 секунд последовательно мигают ЖЕЛТЫМ снизу вверх до индикатора состояния облака. В конце все индикаторы начинают одновременно мигать ЗЕЛЕНЫМ

3. Сразу после этого, но ДО того, как они начнут мигать КРАСНЫМ, отпустите кнопку питания.

Если не отпустить кнопку питания до того, как индикаторы начнут мигать КРАСНЫМ, индикаторы начинают гореть ЖЕЛТЫМ, указывая на сбой при восстановлении заводских настроек. Процедуру придется начать заново.

В случае успешного сброса настроек завершается работа и отключается питание устройства Test Accessory

### ПРАВОВОЕ УВЕДОМЛЕНИЕ

Этот продукт используется в соответствии с условиями Лицензионного соглашения с конечным пользователем, которое размещено на сайте <u>http://</u> NetAlly.com/terms-and-conditions или прилагается к продукту при поставке, либо, если применимо, в соответствии с юридическим согла-шением, заключенным между компанией NetAlly и поку пателем настоящего продукта.

Уведомление об открытом программном обеспечении: этот продукт может содержать компонент с открытым исходным кодом. NetAlly предоставит компоненты исходного кода этого продукта, если таковые имеются, по адресу Link-Live.com/OpenSource

#### NetAlly оставляет за собой право в любой момент вносить изменения в свою техническую информацию, спецификации, программы обслуживания и поддержки по своему усмотрению.

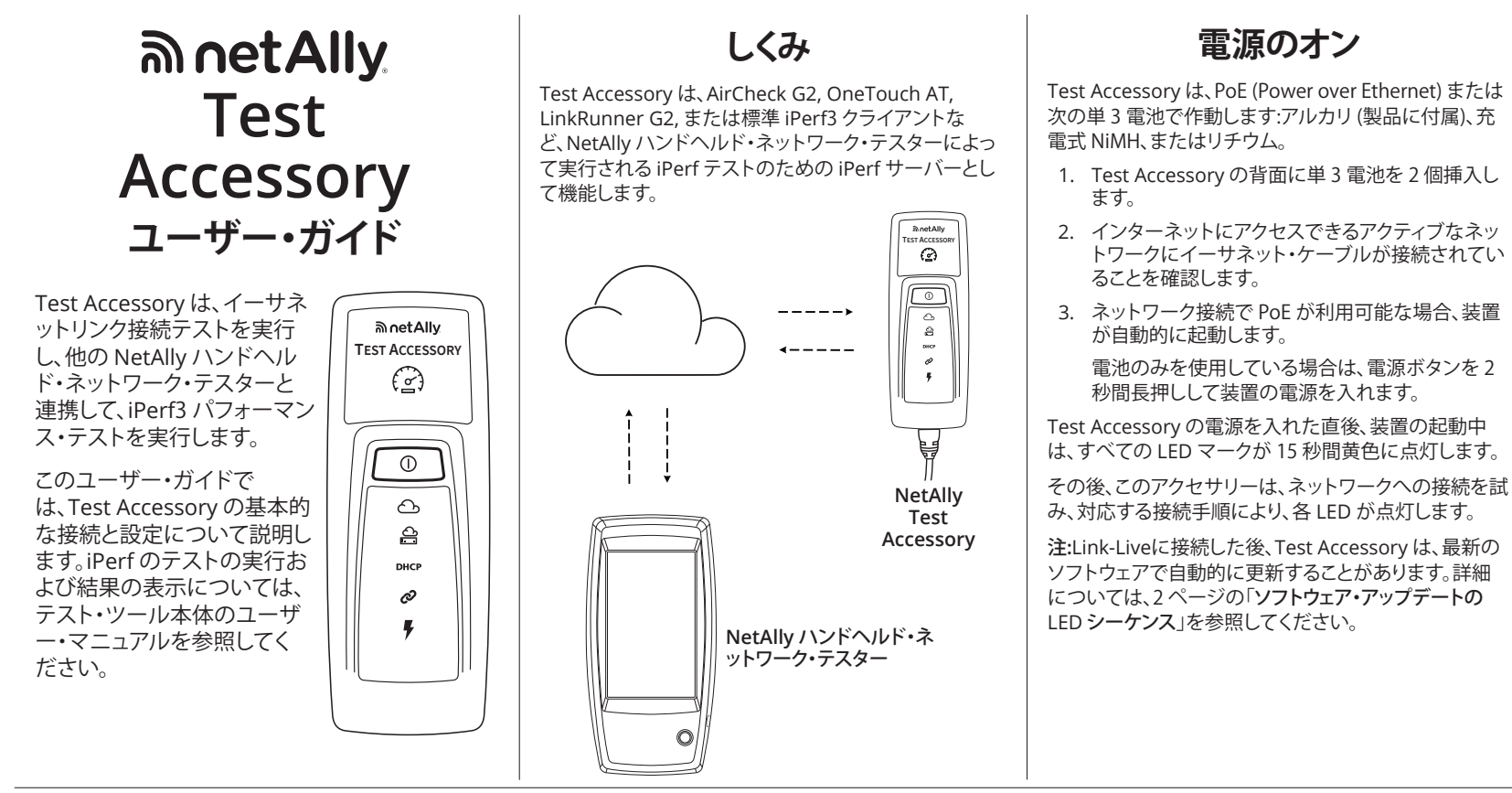

## 接続のシーケンスと LED マーク

接続ステータスは、Test Accessoryの LED マークによって示されます。

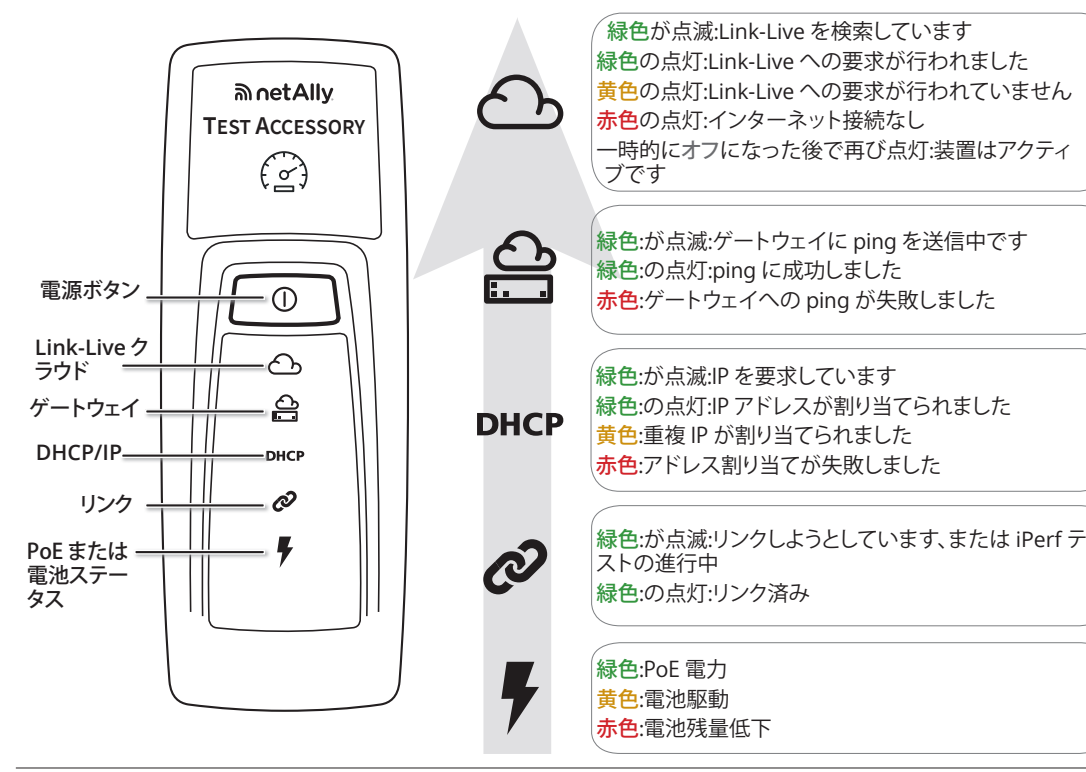

注:電源を入れて最初の5分以内に、Test Accessoryを 要求する必要があります。

### 接続テストの結果を表示

Test Accessory の電源を入れて Link-Live に接続す るたびに、装置が要求される [Organization (組織)] の Link-Live [Results (結果)] ページに、次の接続テスト結 果が表示されます:

- Test Accessory MAC およびファームウェアバー ジョン
- ・ PoE 電圧
- リンク速度とデュプレックス
- IP アドレスと設定 (DHCP/スタティック)
- DNS サーバー・アドレス
- ゲートウェイ Ping 時間
- WWW Ping 時間

Link-Live の [Units (装置)] ページから [Notifications ( 通知)] に設定された電子メールアドレスにも、同じ結果 が送信されます。

WWW Ping テストの送信先 (Google.com にデフォル ト設定)を変更するには、Link-Live に示される Test Accessory の IP アドレスを使用して、Web ブラウザ で Web サーバー・インターフェースを開きます。

Web サーバー・インターフェースの詳細については、こ のガイドの2ページを参照してください。

## LED の状態の詳細

#### 接続時の LED シーケンス

- 1. 装置が PoE で実行されて いる場合、電源ライト(稲 妻) は緑色に点灯します。 装置が電池で実行されて いる場合は、電源ライトは 黄色のままです。電池交換が必要になると、Power ラ イトは赤色に変わります。
- 2. Link ステータス・ライト( つながった鎖) は、リンク が確立されるまでは緑色 で点滅し、リンク確立後は 緑色で点灯します。
- 3. 装置が IP アドレスを要求 し、DHCP ライトが緑色に 点滅します。使用可能な IP アドレスが取得される と、DHCP ライトが緑色の 点灯に変わります。装置が 重複 IP アドレスを取得し た場合は DHCP ライトが 黄色になり、IP アドレスを 取得できなかった場合は 赤色になります。
- 4. Test Accessory がデフォ ルト・ゲートウェイ・ルータ

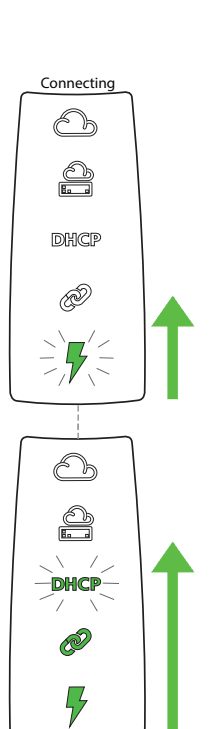

#### ーと通信します。ゲート ウェイとの接続が確立 するまで、Gateway ス テータス・ライトは緑色 で点滅します。成功する と、緑色の点灯に変わ ります。Test Accessory がゲートウェイに接続で きなかった場合、ライト は赤色に点灯します。

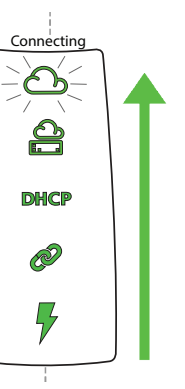

5. Test Accessory が Link-Live クラウド・サー ビスとの通信を試み、ク ラウド・ライトが緑色に

点滅してインターネットの接続性を示します。

利用可能な新しいソフトウェア・バージョンがある場 合、Test Accessory が自動的に更新されることがあ ります。

## Link-Live クラウド・サービス

Link-Live クラウド・サービスは、テスト結果の表示、記 録、整理を行うための無料のオンライン・システムです。

iPerf クライアント・テスト・デバイスからのディスカバ リを容易にし、ソフトウェア・アップデートをダウンロー ドして、接続テスト結果を表示するために、Link-Live で Test Accessoryの要求を行ってください。

注:iPerf クライアント・デバイスから Link-Live を使用し て Test Accessory を検出するには、同じ組織にテスタ ーを要求し、適切に設定する必要があります。iPerf クラ イアント・デバイスについては、ユーザー・マニュアルを 参照してください。

Link-Live.com でアカウントを作成します。

画面に表示される指示に従ってアカウントを有効にし てから、サインインします。

### Link-Live への要求

ます。

Link-Live への初回サインイン時には、ポップアップ・ウ ィンドウが表示され、デバイスの要求を行うよう指示さ れます。

ウィンドウが表示されない場合は、左側のナビ ゲーション・メニューから [Units (装置)] ページ + に移動し、右下隅にある [Claim Unit (装置の要 求)] ボタンをクリックします。

画面に表示される Test Accessory の要求手順に従い

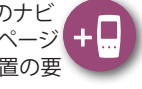

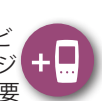

#### ソフトウェア・アップデートの LED シーケンス

注:アップデート処理中に電源を切 ったり、Link-Live にTest Accessory を要求しようとしたりしないでくだ さい。アップデートが失敗することが あります。

- 1. まず、5つのライトがすべて黄 色に点滅します。
- 2. 次に、この装置の最下部にある PoE の稲妻から始まり、各ステ ータス・ライトが Cloud ステー タス・ライトまで下から上へ順 番に黄色で点滅し始めます。こ わは、5 つがすべて黄色で再び 数秒間点滅するまで続きます。
- 3. その後、この装置が再起動しま す。Cloud ステータス・ライトから PoE ステータス・ライトまで 順番に、各ライトが緑色に点滅 します。
- 4. 最後に、Test Accessory は PoE ステータス・ライトから順番に 再接続します。各ライトは、接続 中は緑色に点滅します。

iPerf Port (iPerf ポート)

このフィールドには、デフォ

ルトの 5201 以外のポート番

号を入力することができます。

WWW テスト

注:iPerf サーバー上のここで設定する [iPerf Port

Number (iPerf ポート番号)] は、iPerf3 クライアントで

設定しているポートと一致している必要があります。

このフィールドに、Test Accessory によって実行され

る WWW Ping テストの送信先 URL が表示され、テス

トの新しいアドレスを設定することができます。デフォ

このセクションでは、プロキシ・サーバーの設定を行う

ことができます。自動プロキシまたは手動プロキシを

選択する場合は、必要に応じて [Proxy Address (プロ

キシ・アドレス)]、[Port (ポート)]、[Username (ユーザ-

名)]、および [Password (パスワード)] に入力します。

ルトの送信先は、www.google.com です。

Proxy Configuration (プロキシの設定)

2 DHCP Ø €`₽ 0 â DHCP -) 🗭 (-

5201

iPerf Port

Number:

tarting Updat -0-

A:

DHCP

## Web サーバー・インタフェース

Web ブラウザーを開き、Test Accessory の IP アドレスを入力します。IP アドレスは Link-Live から取得するか、ハンド ヘルド・テスター本体から Test Accessory を検出することで取得できます。

| Test Accessory Stat                     | us Settings      | Debug Information                         | Language 🚽              |                                                                           |
|-----------------------------------------|------------------|-------------------------------------------|-------------------------|---------------------------------------------------------------------------|
| Status                                  | デフ:<br>画面<br>メニ  | ォルトでは、[Statu<br>が表示されます。<br>ューから [Setting | JS (位)]<br>トップ・<br>S (設 | Status (位)<br>[Status (位)] 画面には、Test<br>Accessory からの最新の接続                |
| PoE Voltage: 51.0                       | 定))<br>(デバ<br>でき | や [Debug Inform<br>、ッグ情報)] にアク<br>ます。     | nation<br>7セス           | 結果が表示されます。<br>Settings (設定)                                               |
| Speed: 1000 Duplex: full                |                  |                                           |                         | [Settings (設定)] 画面では、テ<br>スト用に IP アドレス、ポート、ブ<br>ロキシのカスタム設定を行うこ<br>とができます。 |
| DHCP IP Address: 10.250.3.48            | 接続 テスト線          | 課                                         |                         | [Apply Changes (変更を適用)]<br>をクリックすると、新しい設定が<br>保存されます。                     |
| Ping (ICMP): 46.005ms, 2.152ms, 2.567ms |                  |                                           |                         | Apply Changes<br>IP Configuration (IPの<br>設定)                             |
| Ping (ICMP): 4.084ms, 5.576ms, 5.549ms  |                  |                                           |                         | これらの設定では、静的 IP ア<br>ドレスを選択および設定でき<br>ます。                                  |

## Debug Information (デバッグ情報)

このセクションには、NetAlly のテクニカル・サポート が使用するトラブルシューティング情報が含まれてい ます。

### Log Files (ログファイルを)

このボタンをクリックして、ダウンロード・ログ・ファイルし ます。

#### Log Level (ログレベル)

この設定では、ログ・ファイルにログを記録するイベント のしきい値を変更できます。

ドロップダウン・メニューを選択し、新しい設定を選択し てログ・レベルを調整します。

デフォルト設定である [WARN (警告)] にリセットするに は、[Default Log Level (デフォルトのログレベル)] ボタ ンをクリックします。

#### Nearest Switch Test (ネットワークスイッチテス F)

[Nearest Switch Test (ネットワークスイッチテスト)] ボ タンをクリックすると、Test Accessory によって最も近 いスイッチが識別され、その特性が表示されます。

## Language (言語)

このメニュー項目を選択すると、ドロップダウン・リスト から他の言語を選択できます。

## 工場出荷時のデフォルト へのリセット

注意: Test Accessory を工場出荷時のデフォルトにリ セットすると、すべてのパフォーマンス・データと設定デ ータが消去され、Test Accessory が Link-Live から要 求解除されます。

- 1. 装置の電源がオフになっていること、つまり、すべ ての LED がオフであることを確認します。
- 2. 約30秒間電源ボタンを押し続けます。

この装置がリセットされると、まず、5つのステータス・ ライトがすべて約 15 秒間黄色で点灯します。次に、LED がクラウド・ライトまで下から上に順番にもう 15 秒間 緑色に点滅し、最後に LED がすべて同時に緑色で点滅 します。

3. ライトが同時に緑色で点滅したらすぐ、赤色で点 滅する前に、電源ボタンを放します。

LED が赤色で点滅する前に電源ボタンを放さなかった 場合は、LED が黄色に変わり、リセットが失敗したこと が示されます。この場合、リセット手順をやり直す必要 があります。

リセットが成功した場合、Test Accessory はシャットダ ウンし、電源がオフになります。

## 装置の電源を切る

この装置をオフにするには、LED が下へと順に点滅し 始めるまで2秒間電源ボタンを押してから、ボタンを 放します。

LED が点滅しなくなったら、シャットダウンが完了する まで Power/PoE の記号が約 15 秒間オンのままにな ります。

保証 本製品の保証については、NetAlly の Web サイトに記載されています。NetAlly.com/ <u>Terms-and-Conditions</u>をご覧ください。

## 環境および規制仕様

| 環境       |                                                                                             |  |
|----------|---------------------------------------------------------------------------------------------|--|
| 動作<br>温度 | 32°F∼122°F (0°C∼50°C)                                                                       |  |
| 相対湿度     | 5%~90%、結露なし                                                                                 |  |
| 保管温度     | $-4^{\circ}\text{F} \sim 140^{\circ}\text{F} (-20^{\circ}\text{C} \sim 60^{\circ}\text{C})$ |  |
| 衝撃および振動  | ランダム 2 g、5 Hz ~ 500 Hz (クラス<br>2)、1 m 落下テスト                                                 |  |
| 安全性      | CAN/CSA-C22.2 No. 61010-1-1-12,<br>UL Std.No. 61010-1 (第 3 版)、IEC<br>61010-1:2010、汚染度 2s    |  |
| 作動高度     | 4,000 m                                                                                     |  |
| 保管高度     | 12,000 m                                                                                    |  |
| EMC      | EN 61326-1:2006                                                                             |  |
|          | 一般                                                                                          |  |
| 寸法       | 11.07 cm x 4.06 cm x 3.25 cm                                                                |  |
| 重量       | 0.116 kg                                                                                    |  |
| 電池       | 単3アルカリ電池x2                                                                                  |  |

### 法的通知

本製品を使用するにあたっては、http://NetAlly.com/ terms-and-conditions もしくは出荷時に同梱されているエ 入者との間で締結された法 的契約に従ってください。

-プンソースソフトウェアに関する確認:本製品にはオー プンソース・コンポーネントが組み込まれている場合があり ます。本製品のソースコード・コンポーネントが存在する場 合、NetAlly はそれを<u>Link-Live.com/OpenSource</u> で利用 可能にします。

NetAlly はその単独の裁量で、技術情報、仕様、サービス、サ ポートプログラムをいつでも変更する権利を有します。

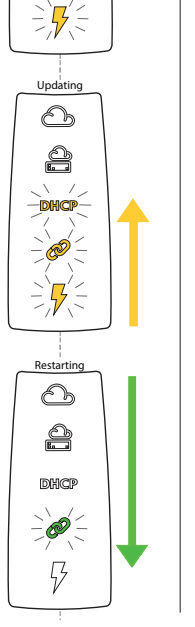

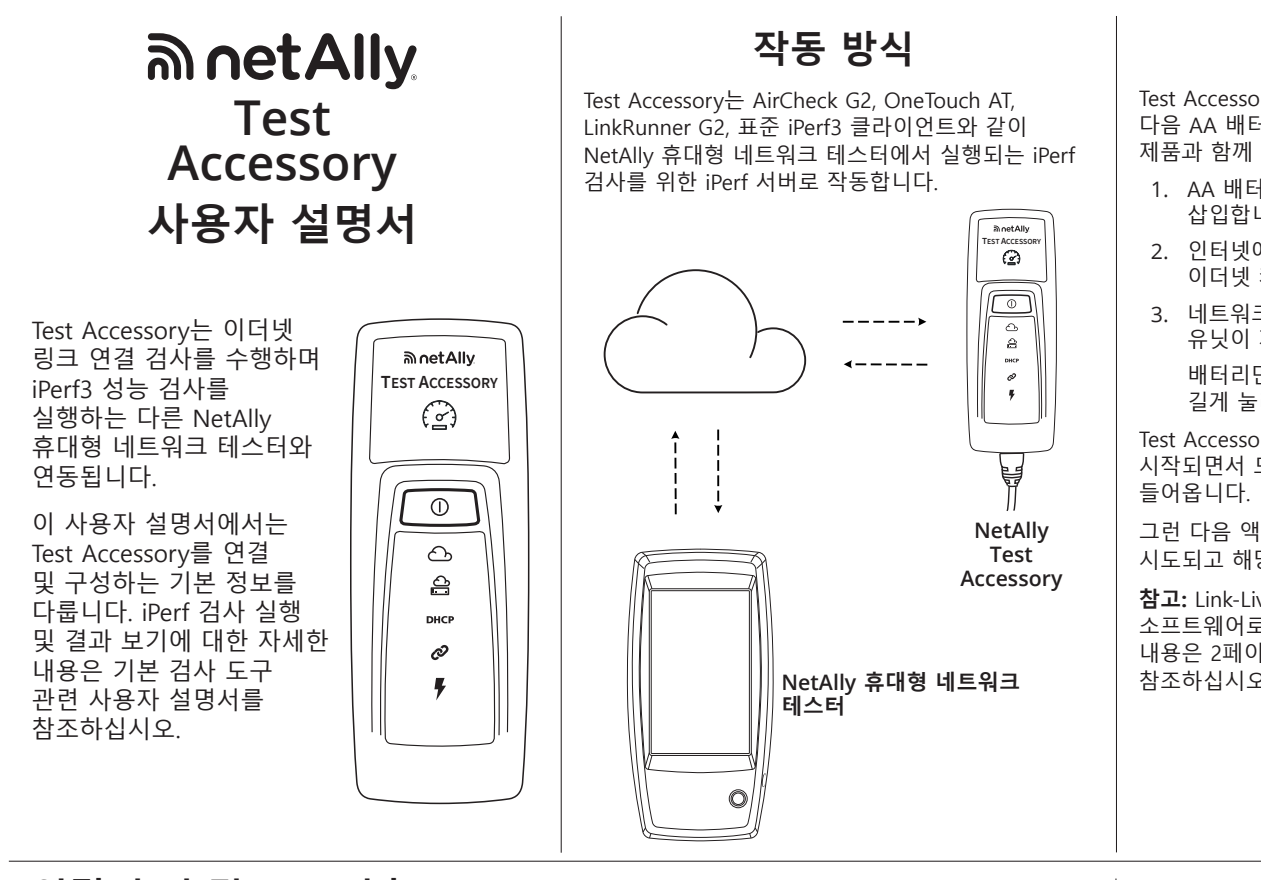

## 전원 켜기

Test Accessory는 PoE(Power over Ethernet) 또는 다음 AA 배터리 유형을 통해 작동합니다. 알카라인( 제품과 함께 제공됨), 충전식 NiMH 또는 리튬.

- 1. AA 배터리 2개를 Test Accessory 뒷면에 삽입합니다.
- 인터넷에 액세스되는 활성 네트워크와 연결된 이더넷 케이블이 있는지 확인합니다.
- 네트워크 연결에 PoE를 사용할 수 있으면 유닛이 자동으로 시작됩니다.
   배터리만 사용 중인 경우 전원 버튼을 2초 동안 길게 눌러 유닛을 켭니다.

Test Accessory의 전원이 켜지는 즉시 유닛이 시작되면서 모든 LED 기호에 15초 동안 노란색 불이 들어옵니다.

그런 다음 액세서리에서 네트워크로의 연결이 시도되고 해당 연결 단계에서 각 LED가 켜집니다.

**참고:** Link-Live에 연결되면 Test Accessory가 최신 소프트웨어로 자동 업데이트될 수 있습니다. 자세한 내용은 2페이지의 **소프트웨어 업데이트 LED 순서**를 참조하십시오.

## 연결 순서 및 LED 기호

연결 상태는 Test Accessory의 LED 기호 동작으로 표시됩니다.

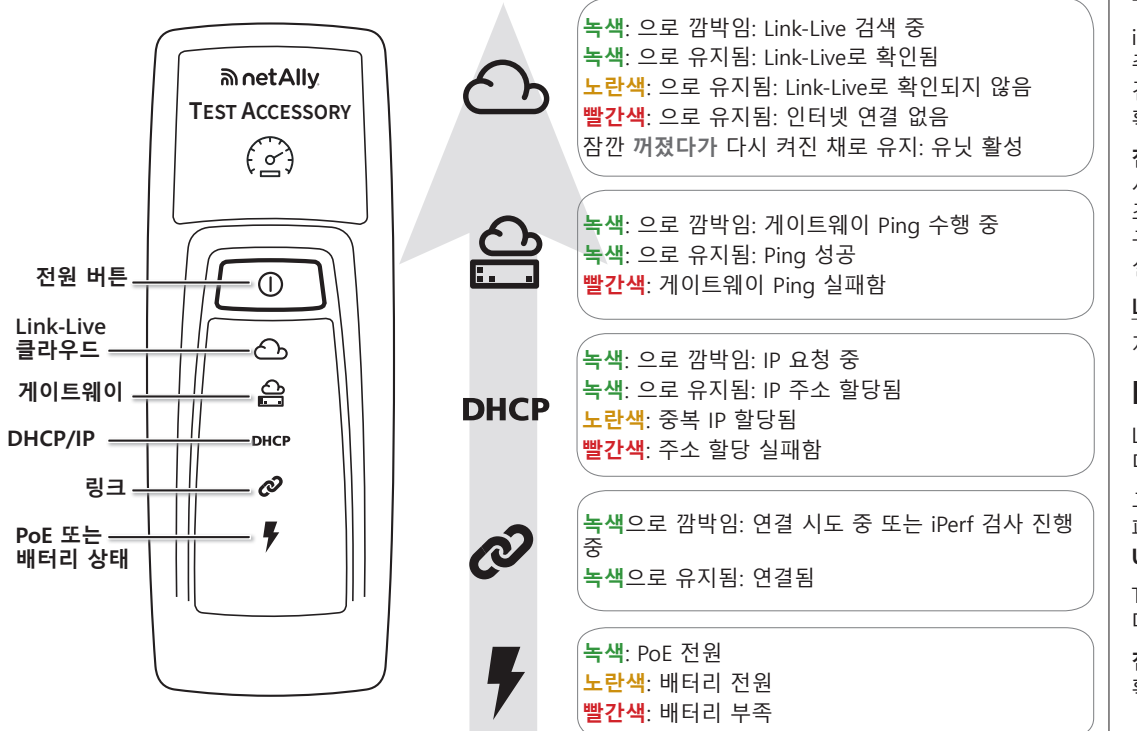

## Link-Live 클라우드 서비스

Link-Live 클라우드 서비스는 검사 결과를 보고, 추적하고, 구성할 수 있는 무료 온라인 시스템입니다.

iPerf 클라이언트 검사 장치에서의 검색에 도움을 주고 소프트웨어 업데이트를 다운로드하고 연결 검사 결과를 보기 위해 Link-Live의 Test Accessory를 확인합니다.

**참고:** iPerf 클라이언트 장치에서 Link-Live를 사용하여 Test Accessory를 검색하려면 동일한 조직으로 테스터를 확인하고 설정을 올바르게 구성해야 합니다. iPerf 클라이언트 장치 사용자 설명서를 참조하십시오.

Link-Live.com에서 사용자 계정을 생성하십시오. 지침에 따라 계정을 활성화한 다음 로그인합니다.

## Link-Live로 확인

Link-Live에 처음으로 로그인하면 장치를 확인하라는 메시지가 표시된 팝업 창이 나타납니다.

그렇지 않으면 왼쪽 탐색 메뉴의 Units(유닛) 페이지로 이동하고 오른쪽 하단에서 Claim Unit(유닛 확인) 버튼을 클릭합니다.

Test Accessory의 화면에 표시되는 확인 지침을 따릅니다.

**참고:** 전원이 켜지고 처음 5분 내에 Test Accessory를 확인해야 합니다.

## 연결 검사 결과 보기

Test Accessory가 Link-Live 전원을 켜든, Link-Live에 연결하든 관계 없이 다음 연결 검사 결과가 유닛이 확인되는 Organization(조직)의 Link-Live Results( 결과) 페이지에 게시됩니다.

- Test Accessory MAC 및 펌웨어 버전
- PoE 전압
- 링크 속도 및 송수신
- IP 주소 및 구성(DHCP/고정)
- DNS 서버 주소
- 게이트웨이 Ping 횟수
- WWW Ping 횟수

또한 Link-Live의 **Units**(유닛) 페이지에서 **Notifications**(알림)용으로 구성된 이메일 주소로 동일한 결과가 전송됩니다.

WWW Ping 검사 목적지(기본적으로 Google.com) 를 변경하려면 Link-Live에 보여진 Test Accessory 의 IP 주소를 사용하여 웹 브라우저에서 웹 서버 인터페이스를 여십시오.

웹 서버 인터페이스에 대한 정보는 이 안내서의 2 페이지를 참조하십시오.

## 상세 LED 동작

### 연결 LED 순서

- 1. 유닛이 PoE를 통해 실행 중이면 전원 표시등( 번개 표시)에 녹색 불이 들어옵니다. 배터리로 실행 중이면 전원 표시등이 노란색으로 유지됩니다. 배터리 교체가 필요하면 전원 표시등이 빨간색으로 바뀝니다.
- 링크 상태 표시등( 체인 링크)은 녹색으로 깜박이다가 링크가 설정되면 깜박임을 멈추고 녹색으로 유지됩니다.
- 유닛이 IP 주소를 요청하고 DHCP 표시등이 녹색으로 깜박입니다. 사용 가능한 IP 주소를 인식하면 DHCP 표시등이 녹색으로 유지됩니다. 유닛이 중복 IP 주소를 인식하면 DHCP 표시등이 노란색으로

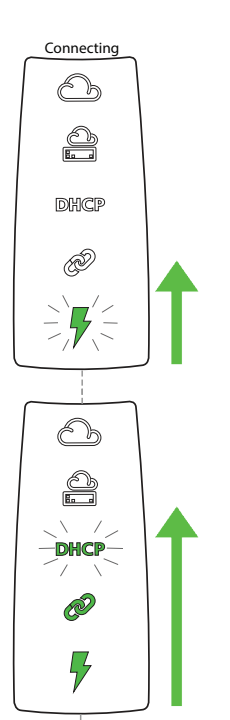

#### 바뀌고 인식할 IP 주소가 없으면 빨간색으로 바뀝니다. 4. Test Accessory는 기본 게이트웨이 라우터와 통신합니다.

게이트웨이에 연결될

때까지 게이트웨이

녹색으로 깜박이고

녹색으로 유지됩니다.

연결에 성공하면

상태 표시등이

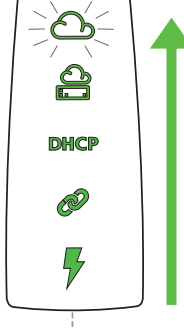

Connecting

Test Accessory 가 게이트웨이에 연결되지 못하면 빨간색으로 유지됩니다.

5. Test Accessory가 Link-Live 클라우드 서비스와의 통신을 시도하고 클라우드 표시등이 녹색으로 깜박이면서 인터넷 연결을 표시합니다.

사용 가능한 최신 소프트웨어 버전이 있는 경우 Test Accessory는 자동으로 업데이트될 수 있습니다.

#### 소프트웨어 업데이트 LED 순서

참고: 업데이트 프로세스 중에는 Test Accessory를 끄거나 Link-Live 록 확인하지 마십시오 그렇지 않으면 업데이트에 실패할 수 있습니다.

- 1. 먼저 5개의 표시등이 모두 노란색으로 깜박입니다.
- 2. 다음으로 유닛 아래쪽에서 PoE 번개 표시를 시작으로 클라우드 상태 표시등까지 각 상태 표시등이 순서대로 노란색으로 깜박였다가 개 표시등이 모두 몇 초 동안 다시 노란색으로 깜박입니다.
- 3. 그리고 나서 유닛이 재부팅되고 클라우드 상태 표시등을 시작으로 PoE 상태 표시등까지 순서대로 녹색으로 깜박입니다.
- 4. 마지막으로 Test Accessory 에 재연결되고 PoE 상태 표시등부터 시작합니다 연결하는 동안 각 표시등이 녹색으로 깜박입니다.

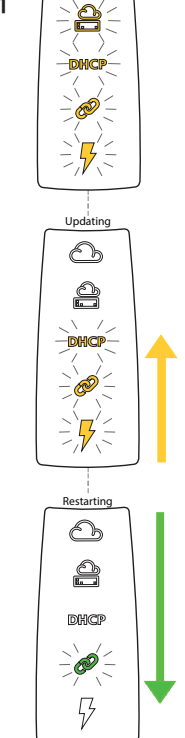

tarting Updat -06

## 웹 서버 인터페이스

웹 브라우저를 열고 Test Accessory의 IP 주소를 입력합니다. IP 주소는 Link-Live에서, 또는 기본 휴대형 테스터에서 Test Accessory를 검색하여 획득할 수 있습니다.

| Test Accessory State                                         | s Settings Debug Information Language <del>-</del>      | 지의                                                                            |
|--------------------------------------------------------------|---------------------------------------------------------|-------------------------------------------------------------------------------|
| Status                                                       | 기본적으로 Status(지위)<br>화면이 표시됩니다. 상단<br>메뉴에서 Settings(설정)  | <b>시TT</b><br>Status(지위) 화면에 Test<br>Accessory의 최신 연결<br>격과가 표시됩니다            |
| PoE Voltage: 51.0                                            | 및 <b>Debug Information</b><br>(디버그 정보)에 액세스할<br>수 있습니다. | <b>설정</b><br>Settings(설정) 화면에서<br>검사를 위한 IP 주소, 포트,<br>프로시의 사용자 적의 구석이        |
| Speed: 1000 Duplex: full <b>DHCP</b> IP Address: 10.250.3.48 | 네트워크<br>검사 결과                                           | 프록지의 지정지 정의 가장<br>가능합니다.<br>Apply Changes(변경 사항을<br>적용)를 클릭하여 새 설정을<br>저장합니다. |
| Ping (ICMP): 46.005ms, 2.152ms, 2.567ms                      |                                                         | Apply Changes<br>IP 구성<br>이러한 설정에서 고정 IP                                      |
| Ping (ICMP): 4.084ms, 5.576ms, 5.549ms                       |                                                         | 주소를 선택하고 구성할 수<br>있습니다.                                                       |

#### iPerf 포트

이 필드는 포트 번호에

iPerf Port 5201 Number:

기본값인 5201이 아닌 다른 번호를 입력할 수 있습니다. 참고: iPerf 서버에서 설정된 iPerf Port Number(iPerf 포트 번호)는 iPerf3 클라이언트에 설정된 포트와 일치해야 합니다.

#### WWW 테스트

이 필드는 Test Accessory에 의해 수행된 WWW Ping 검사에 대한 목적지 URL을 표시하며 검사에 대한 새 주소를 설정할 수 있습니다. 기본 목적지는 www.google.com입니다.

#### 프록시 구성

이 섹션에서는 프록시 서버에 대한 설정을 구성할 수 있습니다. 자동 또는 수동 프록시를 선택한 경우 필요에 따라 프록시 주소, 포트, 사용자 이름 및 암호를 입력합니다.

### 디버그 정보

이 섹션에는 NetAlly 의 기술 지원에서 사용하는 문제 해결 정보가 들어 있습니다.

### 리기 파인

Download Log Files(다운로드 로그 파일) 버튼을 클릭합니다.

#### 로그 수준

이 설정에서는 이벤트가 로그 파일에 기록되는 임계값을 변경할 수 있습니다.

드롭다운 메뉴를 선택하고 새 설정을 선택하여 로그 수준을 조정합니다.

Default Log Level(기본 로그 수준) 버튼을 클릭하여 기본 설정인 WARN으로 재설정합니다.

#### 네트워크 스위치 테스트

Nearest Switch Test(네트워크 스위치 테스트) 버튼을 클릭하여 Test Accessory가 가장 가까운 스위치를 식별하고 해당 특성을 표시하도록 합니다.

#### 어어

이 메뉴 항목을 선택하여 드롭다운 목록에서 다른 언어를 선택합니다.

## 출고 시 기본값으로 재설정

주의: Test Accessory를 출고 시 기본값으로 재설정하면 모든 성능 및 구성 데이터가 지워지고 Link-Live에서 확인 해제됩니다.

1. 장치 전원이 꺼졌는지(모든 LED가 꺼진 상태) 확인합니다.

2. 전원 버튼을 약 30초 동안 계속 누릅니다.

유닛이 재설정되면서 5개의 상태 표시등이 모두 15 초 동안 노란색으로 유지됩니다. 그런 다음 LED는 위로 순서대로 클라우드 표시등까지 녹색으로 15 초 동안 깜박이고 마지막으로 모든 LED가 동시에 녹색으로 깜박입니다.

3. 표시등이 동시에 녹색으로 깜박이면 빨간색으로 깜박이기 전에 바로 전원 버튼에서 손을 뗍니다.

LED가 빨간색으로 깜박이기 전에 전원 버튼에서 손을 떼지 않으면 LED가 재설정 시도에 실패했다는 것을 나타내는 노란색으로 바뀌므로 재설정 절차를 다시 시작해야 합니다.

재설정에 성공하면 Test Accessory가 종료되면서 전원이 꺼집니다.

## 유닛 전원 끄기

유닛을 끄려면 LED가 순서대로 아래쪽으로 깜박일 때까지 전원 버튼을 2초 동안 눌렀다 놓습니다. LED 깜박임이 멈춘 후 Power/PoE 기호는 종료가 완료될 때까지 15초 정도 그대로 남아 있습니다.

#### 보증 제품의 보증은 NetAlly 웹 사이트에서 확인할 수 있습니다. NetAlly.com/ Terms-and-Conditions 를 방문하십시오.

## 환경 및 규제 사양

| 환경       |                                                                                                   |  |
|----------|---------------------------------------------------------------------------------------------------|--|
| 작동<br>온도 | 0°C ~ 50°C(32°F ~ 122°F)                                                                          |  |
| 상대 습도    | 5%~90%, 비응축                                                                                       |  |
| 보관 온도    | -20°C ~ 60°C(-4°F ~ 140°F)                                                                        |  |
| 충격 및 진동  | 임의 2g, 5Hz~500Hz(Class 2),<br>1m 낙하                                                               |  |
| 안전       | CAN/CSA-C22.2 No. 61010-1-1-12,<br>UL Std. No. 61010-1 (3rd Edition), IEC<br>61010-1:2010, 오염도 2s |  |
| 작동 고도    | 4,000m(13,123ft)                                                                                  |  |
| 보관 고도    | 12,000m(39,370ft)                                                                                 |  |
| EMC      | EN 61326-1:2006                                                                                   |  |
|          | 일반                                                                                                |  |
| 치수       | 11.07cm x 4.06cm x 3.25cm<br>(4.36인치 x 1.6인치 x 1.28인치)                                            |  |
| 무게       | 0.116kg(0.25lb)                                                                                   |  |
| 배터리      | AA 알카라인 2개                                                                                        |  |

### 법적 고지

본 제품의 사용은 http://NetAlly.com/terms-andconditions 또 는 배송 시 제품과 함께 제공되는 최종 사용자 라이센스 계약 또는 NetAlly와 본 제품 구매자 간에 작성된 법적 계약(해당되 는 경우)을 따릅니다.

오픈 소스 소프트웨어 승인: 본 제품은 오픈 소스 구성 요소를 포함할 수 있습니다. NetAlly는 본 제품의 소스 코드 구성 요소 를 Link-Live.com/OpenSource 에 제공하고 있습니다.

NetAlly는 기술 정보, 사양, 서비스 및 지원 프로그램을 언제든 지 일방적으로 변경할 수 있는 권한을 가집니다.

#### PN 770-000050 07/2019 © 2017 NetAlly

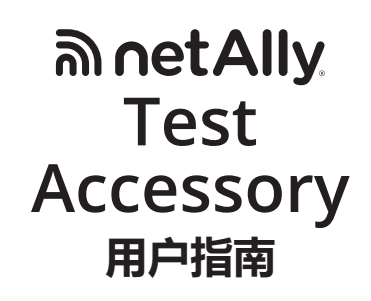

Test Accessory 执行以太网 链路连接测试,并可与其他 NetAlly 手持式网络测试仪 配合使用,运行 iPerf3 性能 测试。

本用户指南将介绍有关 Test Accessory 连接和配置的基 础知识。有关运行 iPerf 测试 和查看结果的信息,请参阅 主测试工具的用户文档。

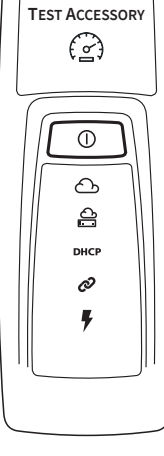

ചnetAllv

## 工作原理

Test Accessory 充当 NetAlly 手持式网络测试仪 ( 如 AirCheck G2、OneTouch AT、LinkRunner G2 或标准 iPerf3 客户端 ) 运行 iPerf 测试的 iPerf 服务 器。

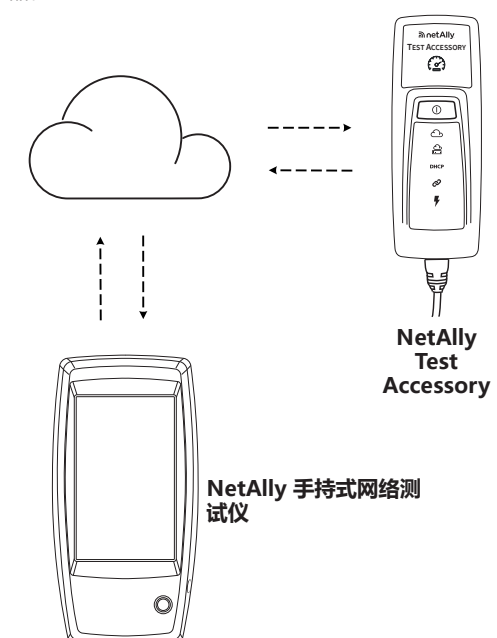

## 开机

Test Accessory 通过以太网供电 (PoE) 或以下类型的 AA 电池供电:碱性电池 (产品随附)、镍氢或锂离 子充电电池。

- 将两节 AA 电池装入 Test Accessory 的背面。
   确保您具备连接至可上网的有源网络的以太网 电缆。
- 如果网络连接上 PoE 可用,则设备会自动启动。
   如果您仅使用电池,则按住电源按钮2秒钟可打 开设备。

只要一打开 Test Accessory , 在设备启动时 , 所有 LED 符号均会亮起黄灯并持续 15 秒。

然后,Accessory 会尝试连接网络,随着相应的连接 步骤亮起各 LED。

注意: 连接至 Link-Live 后, Test Accessory 可能会 自动更新最新版软件。有关详情,请参阅第 2 页的**软** 件更新 LED 序列。

## 连接序列与 LED 符号

连接状态通过 Test Accessory 上的 LED 符号的状态来表示。

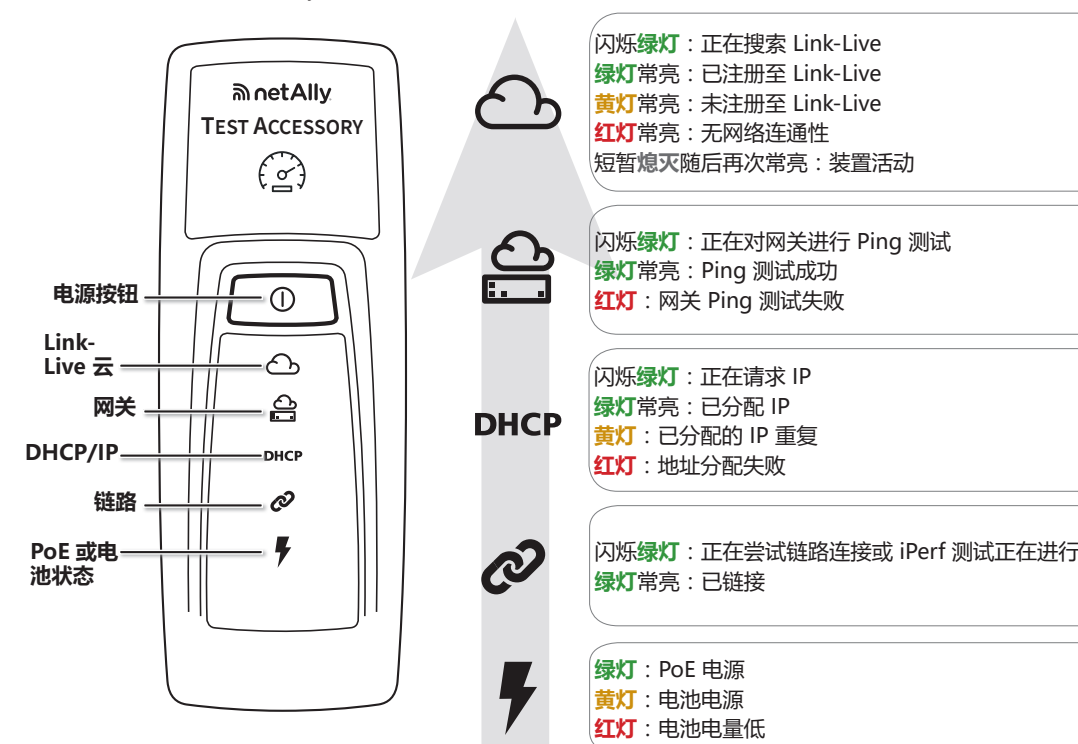

## Link-Live 云服务

Link-Live 云服务是一款免费的在线系统,用于查看、 跟踪和管理测试结果。

将 Test Accessory 注册至 Link-Live 以有助于您的 iPerf 客户端测试设备发现 Test Accessory、下载软件 更新、以及查看连接测试结果。

注意:如要使用 iPerf 客户端设备上的 Link-Live 来发现 Test Accessory,您还必须向相同组织注册该测试仪并正确配置设置。请参阅您的 iPerf 客户端设备的用户文档。

请访问 Link-Live.com 创建用户帐户。

遵循说明激活帐户然后登录。

## 注册至 Link-Live

首次登录 Link-Live 时,会出现一个弹出窗口,提示 您注册设备。

如未出现弹出窗口,则可从左侧导航菜单导 航至Units(设备)页面,然后单击右下角的 Claim Unit(注册设备)按钮。

按照屏幕上的注册说明操作,注册 Test Accessory。

注意:您必须在 Test Accessory 开机后的前 5 分钟 内进行注册。

## 查看连接测试结果

每当 Test Accessory 开机并连接到 Link-Live 时,以下连接测试结果将发布在设备所注册的

的,以下连接测试结果将及印任设备所注册的 Organization(组织)中的Link-Live Results(结果)页面上:

- Test Accessory MAC 和固件版本
- PoE 电压
- 链接速度和双工
- IP 地址和配置 (DHCP/静态)
- DNS 服务器地址
- 网关 Ping 测试次数
- WWW Ping 测试次数

相同的结果也会从 Link-Live 的**Units**(设备)页面发 送到为**Notifications**(通知)配置的电子邮件地址。

如要更改 WWW Ping 测试的目标 ( 默认为 Google. com ) ,请使用 Link-Live 上显示的 Test Accessory IP 地址 ,在 Web 浏览器中打开 Web 服务器界面。

请参阅本指南的第 2 页,以了解 Web 服务器界面的说明。

## LED 状态详情

### 连接 LED 序列

- 如果设备使用 PoE 供 电,则电源指示灯(闪电 标志)会亮起绿灯。如果 设备使用电池供电,则电 源指示灯会亮起黄灯。如 果电池需要更换,电源指 示灯会亮起红灯。
- 链接状态指示灯(链节) 在建立连接之前闪烁绿 灯,建立链接后稳定亮起 绿灯。
- 设备请求一个 IP 地 址,DHCP 指示灯会闪 烁绿灯。如果获取到可 用 IP 地址,DHCP 指示 灯会稳定亮起绿灯。如 果设备获取到一个重复 的 IP 地址,则DHCP 指 示灯会亮起黄灯,如果无 法获取 IP 地址,则会变 成红灯。
- Test Accessory 与默认网 关路由器进行通信。网关 状态指示灯在网关连接之 前闪烁绿灯;如果连接成 功,则稳定亮起绿灯。如

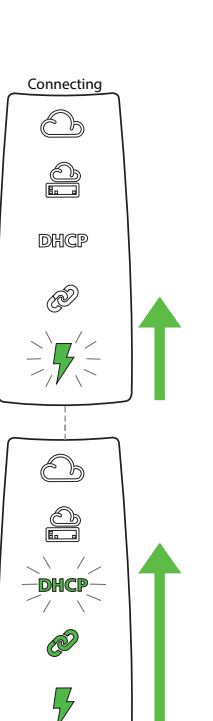

果 Test Accessory 无 法到达网关 , 则指示灯 会稳定亮起红灯。

 Test Accessory 尝试 与 Link-Live 云服务进 行通信,云指示灯会闪 烁绿灯以指示互联网 连接。

如果有较新的软件版本可 用 , 则 Test Accessory 将会 会自动进行更新。

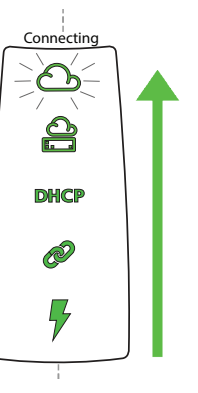

#### 软件更新 LED 序列

**注意:**在更新过程中,请勿关闭 Test Accessory 或尝试将 Test Accessory 注册至 Link-Live,否则 更新可能会失败。

- 1. 首先 , 5 个指示灯全部闪烁 黄灯。
- 接下来,从设备底部的 PoE 闪 电标志开始到顶部的云状态指 示灯,各状态指示灯会依次开 始闪烁黄灯,直至5个指示灯 再次全部闪烁黄灯数秒。
- 然后,设备重启;从云状态指 示灯开始,下至 POE 状态指 示灯,各指示灯会依次闪烁 绿灯。
- 最后, Test Accessory 重新连接, PoE 状态指示灯先开始闪烁。连接时,各指示灯均会闪烁绿灯。

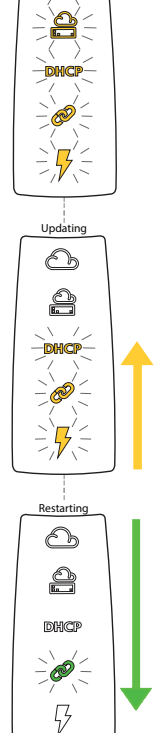

arting Updat

-6

## 网络服务器界面

打开网络浏览器,输入 Test Accessory 的 IP 地址。可从 Link-Live 或通过从手持式主测试仪中发现 Test Accessory 来获取 IP 地址。

| Test Accessory State                    | s Settings Debug Information Language <del>-</del> | 业大                                                |
|-----------------------------------------|----------------------------------------------------|---------------------------------------------------|
| Status                                  | 默认情况下会显示Status<br>(状况)屏幕。可通过顶部<br>菜单访问Settings(设置) | <b>北応</b><br>状态屏幕会显示来自 Test<br>Accessory 的最新连接结果。 |
|                                         | 和Debug Information<br>(调试信息)                       | 设置                                                |
| 7 POE VOltage. 51.0                     |                                                    | 可通过此设置屏幕自定义配<br>置 IP 地址、端口和代理以进<br>行测试。           |
| Speed: 1000 Duplex: full                |                                                    | 单击 <b>Apply Changes</b> ( 应用<br>更改 ) 可保存新设置。      |
| DHCP IP Address: 10.250.3.48            | 连接测试结果                                             | Apply Changes                                     |
|                                         |                                                    | IP Configuration(IP配<br>置)                        |
| Ping (ICMP): 46.005ms, 2.152ms, 2.567ms |                                                    | 这些设置用于选择并配置静态<br>IP 地址。                           |
| Ping (ICMP): 4.084ms, 5.576ms, 5.549ms  |                                                    |                                                   |

#### iPerf 港口

您可以在此字段中输入一 个端口号,而不是默认 5201。

iPerf Port Number: 5201

**注意**:在此设置的 iPerf 服务器上的 **iPerf Port Number** (iPerf 端口号)必须与 iPerf3 客户端上设 置的端口号匹配。

#### WWW 测试

此字段显示由 Test Accessory 执行 WWW Ping 测 试的目标 URL,并允许您为测试设置新地址。默认 的目标为 www.google.com。

#### 代理配置

本节内容用于配置代理服务器设置。如果选择自动或 手动代理,请根据需要输入代理地址、端口、用户 名和密码。

### 调试信息

本节包含了供 NetAlly 技术支持人员使用的故障排除信息。

#### 日志文件

单击该按钮可**Download Log Files**(下载日志文件)。

#### 日志级别

本设置用于更改日志文件在记录事件时所依据的阈值。

选择下拉菜单,然后选择新设置以调整日志级别。

单击Default Log Level(默认日志级别)按钮可重 置为 WARN(即默认设置)。

#### 网络交换机测试

单击**Nearest Switch Test**(网络交换机测试)按钮 可使 Test Accessory 识别最近的交换机并显示其特 性。

### 语言

选择该菜单项可从下拉列表中选择其他语言。

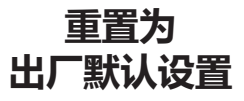

注意:将 Test Accessory 重置为出厂默认设置会清除 所有性能和配置数据并从 Link-Live 取消注册。

- 1. 确保设备已关机,即所有 LED 均熄灭。
- 2. 按住电源按钮约 30 秒。

设备重置时,开始是5个状态指示灯全部稳定亮起黄灯约15秒。然后,在接下来15秒,指示灯依次向上闪烁绿灯直至顶部的云指示灯,最后所有LED同时闪烁绿灯。

 在指示灯同时闪烁绿灯但未闪烁红灯之前,松开 电源按钮。

如果您未在指示灯闪烁红灯之前松开电源按钮,则 LED 会亮起黄灯,表示重置尝试失败,您必须重新开 始执行重置步骤。

如果重置成功 , 则 Test Accessory 将关机并切断电 源。

## 关闭设备

要关闭设备,请按住电源按钮2秒钟,直到 LED 开始 依次向下闪烁,然后松开按钮。

LED 停止闪烁后 , Power/PoE 符号会持续亮起约 15 秒 , 直至关机完成。

#### 保修 可通过 NetAlly 网站查看产品保修信息,请访问 <u>NetAlly.com/</u> Terms-and-Conditions。

### 环境和监管规范

| 环境           |                                                                                              |  |  |  |  |
|--------------|----------------------------------------------------------------------------------------------|--|--|--|--|
| 工作<br>温度     | 32°F 至 122°F(0°C 至 50°C)                                                                     |  |  |  |  |
| 相对湿度         | 5% 至 90% , 无冷凝                                                                               |  |  |  |  |
| 存放温度         | -4°F至140°F(-20°C至60°C)                                                                       |  |  |  |  |
| 抗冲击与振动<br>性能 | 随机 2g 振动 , 5Hz - 500 Hz ( 2<br>类 ) , 1 米掉落测试                                                 |  |  |  |  |
| 安全           | CAN/CSA-C22.2 No. 61010-1-1-12<br>, UL 标准No. 61010-1 ( 第三版 )<br>, IEC 61010-1:2010 , 污染等级 2s |  |  |  |  |
| 工作海拔         | 13123 英尺(4000 米)                                                                             |  |  |  |  |
| 存放海拔         | 39370 英尺(12000 米)                                                                            |  |  |  |  |
| EMC          | EN 61326-1:2006                                                                              |  |  |  |  |
| 常规           |                                                                                              |  |  |  |  |
| 尺寸           | 4.36 in x 1.6 in x 1.28 in<br>(11.07 cm x 4.06 cm x 3.25 cm)                                 |  |  |  |  |
| 重量           | 0.25 lb (0.116 kg)                                                                           |  |  |  |  |
| 电池           | <b>追池</b> 2 节 AA 碱性电池                                                                        |  |  |  |  |

### 法律声明

使用本产品须遵守 http://NetAlly.com/terms-andconditions 上所载的或者随附在产品中的最终用户许可协 议,以及由 NetAlly 和本产品的购买者之间签署的法律协 议(如果适用)。

开源软件致谢:该产品可能包含开源组件。NetAlly 将在 Link-Live.com/OpenSource (如果有)。

NetAlly 有权自行决定随时更改其技术信息、规格、服务 和支持 计划。

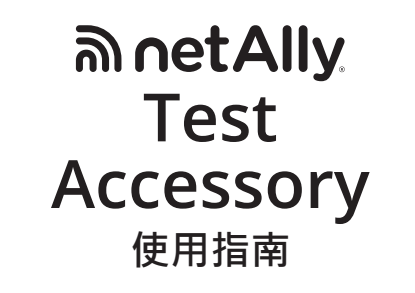

Test Accessory 執行乙太 網路連結測試,並與其他 NetAlly 手持式網路測試儀 一起運作,執行 iPerf3 效能 測試。

本使用指南涵蓋連接與設 定 Test Accessory 的基本知 識。如需執行 iPerf 測試及 檢視結果的詳細資訊,請參 閱主要測試工具的使用者文 件。

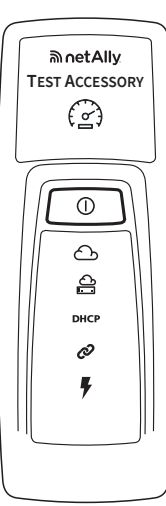

## 連線順序和 LED 符號

連線狀態以 Test Accessory 上 LED 符號的行為表示。

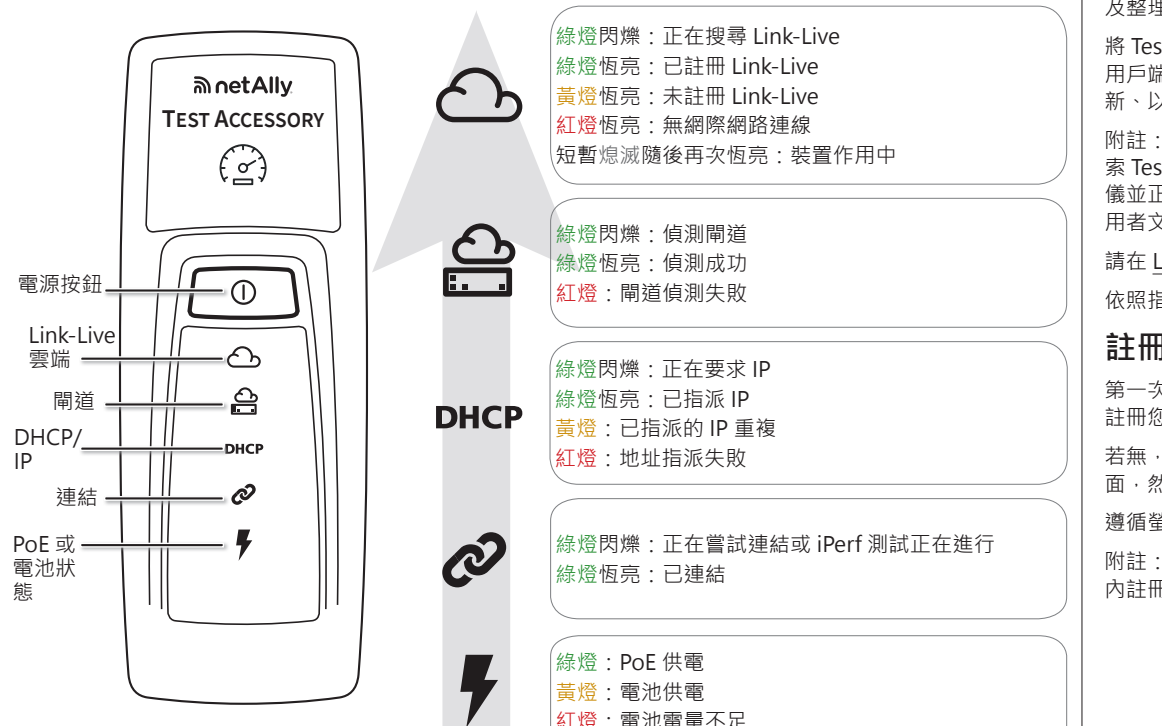

## 開啟電源

Test Accessory 使用乙太網路供電 (PoE) 或下列 AA 電池類型:鹼性電池 (產品隨附)、充電式 NiMH 或鋰 電池。

- 1. 將兩個 AA 電池裝入 Test Accessory 背面。
- 請確定您已將乙太網路纜線連接至可存取網際網路的作用中網路。
- 3. 若您的網路連線有 PoE 可供使用,裝置會自動 開機。

若僅使用電池,請按住電源按鈕兩秒鐘,以開啟 裝置。

只要您開啟 Test Accessory 電源·當裝置開機時·所有 LED 符號會亮黃燈 15 秒鐘。

接著,配件會嘗試連線到您的網路,隨著對應的連線 步驟亮起每個 LED。

附註: 連接至 Link-Live 後·Test Accessory 即可自動 更新最新軟體。如需詳細資訊,請參閱第 2 頁的軟體 更新 LED 順序。

## Link-Live 雲端服務

Link-Live 雲端服務是免費的線上系統,可檢視、追蹤 及整理您的測試結果。

將 Test Accessory 註冊到 Link-Live 可協助您的 iPerf 用戶端測試裝置探索 Test Accessory、下載軟體更 新、以及檢閱連線測試結果。

附註:如要使用 iPerf 用戶端裝置上的 Link-Live 來探 索 Test Accessory · 您還必須向相同組織註冊此測試 儀並正確設定值。請參閱您的 iPerf 用戶端裝置的使 用者文件。

請在 Link-Live.com 建立使用者帳戶。

依照指示啟動帳戶,然後登入。

## 註冊 Link-Live

第一次登入 Link-Live 時,會出現一個快顯視窗提醒您 註冊您的裝置。

若無·請從左側導覽功能表瀏覽至 Units (裝置) 頁面,然後按一下右下方的 Claim (註冊) 裝置按鈕。

遵循螢幕上的指示註冊 Test Accessory。

附註:您必須在 Test Accessory 開機 5 分鐘 內註冊。

## 檢視連線測試結果

每當 Test Accessory 開機並連線 Link-Live 時,以下 連線測試結果將發佈在裝置所註冊的Organization (組 織) 中的 Link-Live Results (結果) 頁面上:

- Test Accessory MAC 和韌體版本
- PoE 電壓
- 連結速度和雙工
- IP 地址和設定来源 (DHCP/靜態)
- DNS 伺服器地址
- 網關Ping
- WWW Ping 偵測次數

相同的結果也會從 Link-Live 的Units (裝置) 頁面發送 到為Notifications (通知) 設定的電子郵件地址。

如要變更 WWW Ping 測試的目的地(預設為 Google.com) ·請使用 Link-Live 上顯示的 Test Accessory IP 地址 · 在網路瀏覽器中打開網頁伺服器 介面。

請參閱本指南的第2頁,以了解網頁伺服器介面的說明。

## 詳細的 LED 行為

運作方式

Test Accessory 可充當 NetAlly 手持式網路測試儀 (

例如 AirCheck G2、OneTouch AT、LinkRunner G2

或標準 iPerf3 用戶端) 執行 iPerf 測試時的 iPerf 伺服

3) netAlly

Ø

C 62 ₽ 0 ₽

Ï

NetAlly

Test

Accessory

NetAlly 手持式網路測

試儀

0

器。

#### LED 連線順序

- 如果裝置透過 PoE 運行· 電源燈 (閃電狀) 會亮綠 燈。如果是採用電池·電 源燈會維持黃燈。如果需 要更換電池·則會變成 紅燈。
- 連結狀態燈 (鏈環狀) 會 閃爍綠燈,連結建立完成 後,會變為恆亮綠燈。
- 3. 裝置會要求一組 IP 地 址,且 DHCP 燈閃爍綠 燈。如果取得可用的 IP 地址,DHCP 燈會變成恆 亮綠燈。如果裝置取得重 複的 IP 地址,DHCP 燈 會變成黃燈;如果無法 取得 IP 地址,則會變成 紅燈。

## 

6

ê

DHCP

Ø

7

onnecting

- Test Accessory 會與 預設的閘道路由器通 訊。閘道狀態燈會閃爍 綠燈,直到與閘道連 接;如果連接成功,會 變成恆亮綠燈。如果 Test Accessory 無法聯 繫網關,則會變成恆亮
- Test Accessory 會嘗試 與 Link-Live 雲端服務 通訊,雲端燈會閃爍綠 燈來代表網際網路連線 功能。

紅燈。

切能。 如有可用的新版軟體·您的 Test Accessory 將會自動更新。

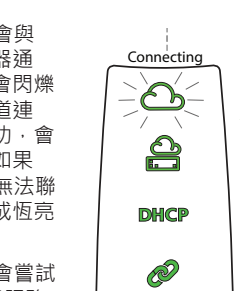

#### 軟體更新 LED 順序

### 附註:請勿在更新過程中關閉 或嘗試向 Link-Live 註冊 Test

- Accessory · 否則更新可能會失敗。 1. 首先·全部五個燈會閃爍黃
- 燈。 接著,從位於裝置底部的 PoE 2. 閃電開始直到雲端狀態燈·每 個狀態燈會循序開始閃爍黃 燈,此時全部五個燈會再閃爍
- 黃燈幾秒鐘。 接著,裝置會重新開機,從雲 3. 端狀態燈開始直到 PoE 狀態 燈·每個燈會循序閃爍綠燈。
- 4. 最後, Test Accessory 會重新 連線,從 PoE 狀態燈開始。連 線時·每個燈會閃爍綠燈。

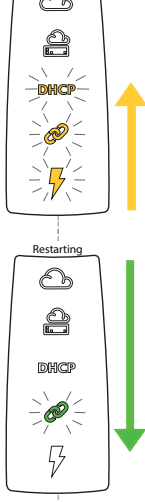

5201

### 除錯資訊

此章節包含的疑難排解資訊,可供 NetAlly 的技術支 援使用。

#### 記錄檔

按一下此按鈕可 Download Log Files (下載記錄檔)。

#### 記錄層級

此設定值可讓您變更事件會記錄在記錄檔中的臨界 值。

選取下拉式功能表·然後選取新的設定值·以調整記 錄層級。

按一下 Default Log Level (預設記錄層級) 按鈕,重設 為 WARN (警告) 預設值。

#### 最近的交換器測試

按一下 Nearest Switch Test (最近的交換器測試) 按 鈕可讓 Test Accessory 識別最近的交換器 · 並顯示其 特性。

### 語言

選取此功能表項目,即可從下拉式清單中選取不同的 語言。

## 網頁伺服器介面

開啟網路瀏覽器·然後輸入 Test Accessory 的 IP 地址。您可以從 Link-Live 或透過您主要手持式測試儀的探索 Test Accessory 功能來取得 IP 地址。

| Test Accessory Statu                    | s Se | ettings Debug Information                   | Language 🗸              | 出于 台門                                                                                      |
|-----------------------------------------|------|---------------------------------------------|-------------------------|--------------------------------------------------------------------------------------------|
| Status                                  | -    | 依預設·會顯示 Sta<br>態) 畫面。您可以從<br>能表存取Settings ( | atus (狀<br>上方功<br>設定) 和 | 「狀態」畫面會顯示 Test<br>Accessory 的最新連線結果。                                                       |
| PoE Voltage: 51.0                       |      | Debug Informatio<br>資訊)。                    | n (除錯                   | <ul> <li>設定值</li> <li>「設定」畫面可讓使用者自行</li> <li>設定測試用的 IP 地址、連接埠</li> <li>和 Proxy。</li> </ul> |
| Speed: 1000 Duplex: full                | 連約   | <b>R</b>                                    |                         | 按一下 Apply Changes (套用<br>變更) 以儲存新的設定值。<br>Apply Changes                                    |
| DHCP IP Address: 10.250.3.48            | 川司   | 【結果                                         |                         | IP 設定<br>這些設定值可供您選擇及設定                                                                     |
| Ping (ICMP): 46.005ms, 2.152ms, 2.567ms |      |                                             |                         | 財怨Ⅳ 地址。                                                                                    |
| Ping (ICMP): 4.084ms, 5.576ms, 5.549ms  |      |                                             |                         |                                                                                            |

#### iPerf 連接埠

| 此欄位可讓您輸入預設的      | iPerf Port |
|------------------|------------|
| 5201 之外的連接埠號。    | Number:    |
| 附註・這裡所設定 iPerf 伺 | Humber.    |

服器上的 iPerf Port Number (iPerf 連接埠號) 必須

符合 iPerf3 用戶端上設定的連接埠。

#### WWW 測試

此欄位顯示由 Test Accessory 執行 WWW Ping 測 試的目的地 URL · 並允許您為測試設置新地址。預設 的目的地為 www.google.com。

#### Proxy 設定

此章節可讓您設定 Proxy 伺服器的設定值。如果您 選擇 [自動] 或 [手動] Proxy · 請視需要輸入 Proxy 地 址、連接埠、使用者名稱和密碼。

## 重設為 原廠預設值

小心事項:將 Test Accessory 重設為原廠預設值會 清除所有效能與設定資料,並從 Link-Live 取消註冊。

- 1. 確定裝置已關閉電源,代表所有 LED 都關閉。
- 2. 按住電源按鈕約 30 秒鐘。

裝置重設時,一開始所有五個狀態燈皆會恆亮黃燈約 15 秒鐘。接著,LED 會再循序一路亮到雲端燈,並閃 爍 15 秒鐘綠燈,最後所有 LED 會同時閃爍綠燈。

3. 燈同時閃爍綠燈時,請在閃爍紅燈之前盡速放開 電源按鈕。

如果未在 LED 閃爍紅燈之前放開電源按鈕 · LED 會 變成黃燈、代表重設嘗試失敗、您必須重新進行重設 程序

如果重設成功,Test Accessory 會關機並關閉電源。

### 關閉裝置電源

若要關閉裝置,請按住電源按鈕兩秒鐘,直到 LED 開 始循序向下閃爍,然後放開按鈕。

在 LED 停止閃爍後,功率/PoE 符號會繼續亮約 15 秒 鐘·直到完成關機。

### 環境與法規規格

| 環境       |                                                                                             |  |  |  |  |
|----------|---------------------------------------------------------------------------------------------|--|--|--|--|
| 操作<br>溫度 | 32°F 至 122°F (0°C 至 50°C)                                                                   |  |  |  |  |
| 相對濕度     | 5% 至 90%·無冷凝                                                                                |  |  |  |  |
| 存放溫度     | -4°F 至 140°F (-20°C 至 60°C)                                                                 |  |  |  |  |
| 撞擊和震動    | 隨機 · 2 公克 · 5 Hz - 500 Hz (第 2<br>級) · 1 公尺掉落                                               |  |  |  |  |
| 安全性      | CAN/CSA-C22.2 編號 61010-1-1-<br>12 · UL 標準編號 61010-1 (第 3 版)<br>· IEC 61010-1:2010 · 污染等級 2s |  |  |  |  |
| 操作海拔高度   | 13,123 ft (4,000 m)                                                                         |  |  |  |  |
| 存放海拔高度   | 39,370 ft (12,000 m)                                                                        |  |  |  |  |
| EMC      | EN 61326-1:2006                                                                             |  |  |  |  |
| 一般       |                                                                                             |  |  |  |  |
| 尺寸       | 4.36 in x 1.6 in x 1.28 in<br>(11.07 cm x 4.06 cm x 3.25 cm)                                |  |  |  |  |
| 重量       | 0.116 kg (0.25 lb)                                                                          |  |  |  |  |
| 電池       | 2 AA 鹼性電池                                                                                   |  |  |  |  |

### 法律通知

使用本產品須遵守http://NetAlly.com/terms-andconditions 上所載的或者隨附在產品中的最終用戶許可協 議·以及由NetAlly 和本產品的購買者之間簽署的法律協 議(如果適用)。

開源軟件致謝:該產品可能包含開源組件。 NetAlly 將在 Link-Live.com/OpenSource 上提供本產品的源代碼組件 (如果有)。

NetAlly 有權自行決定隨時更改其技術信息、規格、服務 和支持 計劃

保固 如需 NetAlly 網站上的產品保固資訊,請造訪:NetAlly.com/ Terms-and-Conditions •

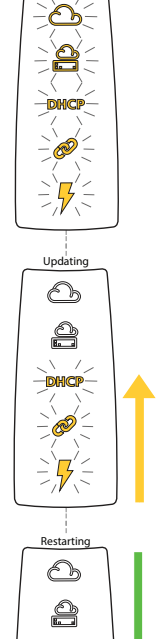

arting Upda